TPP

| COLLABORATORS |         |                 |           |
|---------------|---------|-----------------|-----------|
|               |         |                 |           |
|               | TITLE : |                 |           |
|               |         |                 |           |
|               | TPP     |                 |           |
|               |         |                 |           |
| ACTION        | NAME    | DATE            | SIGNATURE |
|               |         |                 |           |
| WRITTEN BY    |         | January 5, 2023 |           |

| REVISION HISTORY |      |             |      |
|------------------|------|-------------|------|
|                  |      |             |      |
| NUMBER           | DATE | DESCRIPTION | NAME |
|                  |      |             |      |
|                  |      |             |      |
|                  |      |             |      |

# **Contents**

#### 1 TPP

| TPP  |                                           | 1  |
|------|-------------------------------------------|----|
| 1.1  | TPP Help                                  | 1  |
| 1.2  | TPP/Vorwort                               | 1  |
| 1.3  | TPP/Copyright                             | 2  |
| 1.4  | TPP/Danksagung                            | 3  |
| 1.5  | TPP/Installation                          | 3  |
| 1.6  | TPP/Menüs                                 | 4  |
| 1.7  | TPP/Menüs/Dokument                        | 4  |
| 1.8  | TPP/Menüs/Dokument/Laden                  | 5  |
| 1.9  | TPP/Menüs/Dokument/Text anhängen          | 6  |
| 1.10 | TPP/Menüs/Dokument/Neues Fenster          | 6  |
| 1.11 | TPP/Menüs/Dokument/Laden & Neues Fenster  | 6  |
| 1.12 | TPP/Menüs/Dokument/Lade Configuration     | 6  |
| 1.13 | TPP/Menüs/Dokument/Text löschen           | 6  |
| 1.14 | TPP/Menüs/Dokument/Speichern              | 7  |
| 1.15 | TPP/Menüs/Dokument/Speichern als          | 7  |
| 1.16 | TPP/Menüs/Dokument/Speichern & Beenden    | 7  |
| 1.17 | TPP/Menüs/Dokument/Speicher Configuration | 7  |
| 1.18 | TPP/Menüs/Dokument/Compilieren            | 7  |
| 1.19 | TPP/Menüs/Dokument/Vorschau               | 8  |
| 1.20 | TPP/Menüs/Dokument/Drucken                | 8  |
| 1.21 | TPP/Menüs/Dokument/Iconify                | 12 |
| 1.22 | TPP/Menüs/Dokument/Hilfe                  | 12 |
| 1.23 | TPP/Menüs/Dokument/Über                   | 12 |
| 1.24 | TPP/Menüs/Dokument/Ende                   | 13 |
| 1.25 | TPP/Menüs/Block                           | 13 |
| 1.26 | TPP/Menüs/Block/Markieren                 | 13 |
| 1.27 | TPP/Menüs/Block/Kopieren                  | 13 |
| 1.28 | TPP/Menüs/Block/Verschieben               | 14 |
| 1.29 | TPP/Menüs/Block/Kleben                    | 14 |

| 1.30 | TPP/Menüs/Block/Loeschen                | 14 |
|------|-----------------------------------------|----|
| 1.31 | TPP/Menüs/Block/Laden                   | 14 |
| 1.32 | TPP/Menüs/Block/Speichern               | 14 |
| 1.33 | TPP/Menüs/Block/MarkierungLoeschen      | 14 |
| 1.34 | TPP/Menüs/Block/Kopieren in Tmp-Datei   | 14 |
| 1.35 | TPP/Menüs/Einstellungen                 | 15 |
| 1.36 | TPP/Menüs/Einstellungen/Einstellungen   | 15 |
| 1.37 | TPP/Menüs/Einstellungen/Screen          | 17 |
| 1.38 | TPP/Menüs/Einstellungen/Farben          | 18 |
| 1.39 | TPP/Menüs/Einstellungen/Zeichensatz     | 18 |
| 1.40 | TPP/Menüs/Einstellungen/F-Tasten        | 18 |
| 1.41 | TPP/Menüs/Einstellungen/Extern-Menü     | 18 |
| 1.42 | TPP/Menüs/Einstellungen/TeX-Pfade       | 19 |
| 1.43 | TPP/Menüs/Einstellungen/Rechter Rand    | 19 |
| 1.44 | TPP/Menüs/Einstellungen/Linker Rand     | 19 |
| 1.45 | TPP/Menüs/Einstellungen/Block einrücken | 19 |
| 1.46 | TPP/Menüs/Einstellungen/Seitenlänge     | 19 |
| 1.47 | TPP/Menüs/Einstellungen/Auto-Save       | 20 |
| 1.48 | TPP/Menüs/Schrift                       | 20 |
| 1.49 | TPP/Menüs/Schrift/Stil                  | 20 |
| 1.50 | TPP/Menüs/Schrift/Ausrichtung           | 20 |
| 1.51 | TPP/Menüs/Schrift/Farbe                 | 20 |
| 1.52 | TPP/Menüs/Suchen                        | 21 |
| 1.53 | TPP/Menüs/Suchen/Suchen                 | 21 |
| 1.54 | TPP/Menüs/Suchen/Ersetzen               | 21 |
| 1.55 | TPP/Menüs/TeX                           | 21 |
| 1.56 | TPP/Menüs/TeX/Brief                     | 22 |
| 1.57 | TPP/Menüs/TeX/Buch                      | 23 |
| 1.58 | TPP/Menüs/TeX/Global                    | 25 |
| 1.59 | TPP/Menüs/TeX/LaTeX                     | 26 |
| 1.60 | TPP/Menüs/TeX/Benutzer                  | 29 |
| 1.61 | TPP/Menüs/TeX/Serienbrief               | 29 |
| 1.62 | TPP/Menüs/TeX/S-Markierung              | 31 |
| 1.63 | TPP/Menüs/TeX/Tabelle                   | 31 |
| 1.64 | TPP/Menüs/TeX/Grafik                    | 32 |
| 1.65 | TPP/Menüs/Extras                        | 33 |
| 1.66 | TPP/Menüs/Extras/Dateien                | 33 |
| 1.67 | TPP/Menüs/Extras/Undo                   | 33 |
| 1.68 | TPP/Menüs/Extras/Datum                  | 33 |

| 1.69 TPP/Menüs/Extras/Setze Lesezeichen         | . 33 |
|-------------------------------------------------|------|
| 1.70 TPP/Menüs/Extras/Gehe zu Lesezeichen       | . 34 |
| 1.71 TPP/Menüs/Extras/Gehe zu                   | . 34 |
| 1.72 TPP/Menüs/Extras/Gehe zur x. Zeile         | . 34 |
| 1.73 TPP/Menüs/Extern                           | . 34 |
| 1.74 TPP/Das Erstellen von Dokumenten           | . 34 |
| 1.75 TPP/ARexx-Port                             | . 35 |
| 1.76 TPP/ARexx-Port/Der ARexx-Port von TPP      | . 35 |
| 1.77 TPP/ARexx-Port/ARexx-Returncodes           | . 36 |
| 1.78 TPP/ARexx-Port/ARexx-Befehle               | . 36 |
| 1.79 TPP/ARexx-Port/ARexx-Befehle/Activate      | . 40 |
| 1.80 TPP/ARexx-Port/ARexx-Befehle/Append        | . 40 |
| 1.81 TPP/ARexx-Port/ARexx-Befehle/AutoDivMode   | . 41 |
| 1.82 TPP/ARexx-Port/ARexx-Befehle/AutoSave      | . 41 |
| 1.83 TPP/ARexx-Port/ARexx-Befehle/BackTab       | . 41 |
| 1.84 TPP/ARexx-Port/ARexx-Befehle/BackUpMode    | . 42 |
| 1.85 TPP/ARexx-Port/ARexx-Befehle/BBottom       | . 42 |
| 1.86 TPP/ARexx-Port/ARexx-Befehle/BCopy         | . 42 |
| 1.87 TPP/ARexx-Port/ARexx-Befehle/BCopyTmp      | . 43 |
| 1.88 TPP/ARexx-Port/ARexx-Befehle/BDelBackTab   | . 43 |
| 1.89 TPP/ARexx-Port/ARexx-Befehle/BDelete       | . 44 |
| 1.90 TPP/ARexx-Port/ARexx-Befehle/BIndent       | . 44 |
| 1.91 TPP/ARexx-Port/ARexx-Befehle/BInsTab       | . 44 |
| 1.92 TPP/ARexx-Port/ARexx-Befehle/BLeft         | . 45 |
| 1.93 TPP/ARexx-Port/ARexx-Befehle/BLoad         | . 45 |
| 1.94 TPP/ARexx-Port/ARexx-Befehle/Block         | . 46 |
| 1.95 TPP/ARexx-Port/ARexx-Befehle/BMode         | . 46 |
| 1.96 TPP/ARexx-Port/ARexx-Befehle/BMove         | . 46 |
| 1.97 TPP/ARexx-Port/ARexx-Befehle/Bottom        | . 47 |
| 1.98 TPP/ARexx-Port/ARexx-Befehle/BPaste        | . 47 |
| 1.99 TPP/ARexx-Port/ARexx-Befehle/BRight        | . 48 |
| 1.100TPP/ARexx-Port/ARexx-Befehle/BS            | . 48 |
| 1.101TPP/ARexx-Port/ARexx-Befehle/BSave         | . 48 |
| 1.102TPP/ARexx-Port/ARexx-Befehle/BTop          | . 49 |
| 1.103TPP/ARexx-Port/ARexx-Befehle/Casesensitive | . 49 |
| 1.104TPP/ARexx-Port/ARexx-Befehle/ChFilename    | . 50 |
| 1.105TPP/ARexx-Port/ARexx-Befehle/Clear         | . 50 |
| 1.106TPP/ARexx-Port/ARexx-Befehle/ClearTab      | . 50 |
| 1.107TPP/ARexx-Port/ARexx-Befehle/ClearTabs     | . 51 |

| 1.108TPP/ARexx-Port/ARexx-Befehle/Clock           | 51 |
|---------------------------------------------------|----|
| 1.109TPP/ARexx-Port/ARexx-Befehle/Color           | 51 |
| 1.110TPP/ARexx-Port/ARexx-Befehle/Continuous      | 52 |
| 1.111TPP/ARexx-Port/ARexx-Befehle/CR              | 52 |
| 1.112TPP/ARexx-Port/ARexx-Befehle/DelBackTab      | 52 |
| 1.113TPP/ARexx-Port/ARexx-Befehle/Del             | 53 |
| 1.114TPP/ARexx-Port/ARexx-Befehle/DelLeft         | 53 |
| 1.115TPP/ARexx-Port/ARexx-Befehle/DelLine         | 53 |
| 1.116TPP/ARexx-Port/ARexx-Befehle/DelRight        | 54 |
| 1.117TPP/ARexx-Port/ARexx-Befehle/DelSpace        | 54 |
| 1.118TPP/ARexx-Port/ARexx-Befehle/Display         | 54 |
| 1.119TPP/ARexx-Port/ARexx-Befehle/Down            | 55 |
| 1.120TPP/ARexx-Port/ARexx-Befehle/Execute         | 55 |
| 1.121TPP/ARexx-Port/ARexx-Befehle/Find            | 55 |
| 1.122TPP/ARexx-Port/ARexx-Befehle/First           | 56 |
| 1.123TPP/ARexx-Port/ARexx-Befehle/GetChar         | 56 |
| 1.124TPP/ARexx-Port/ARexx-Befehle/GetColumn       | 57 |
| 1.125TPP/ARexx-Port/ARexx-Befehle/GetFontHeight   | 57 |
| 1.126TPP/ARexx-Port/ARexx-Befehle/GetLine         | 57 |
| 1.127TPP/ARexx-Port/ARexx-Befehle/GetName         | 57 |
| 1.128TPP/ARexx-Port/ARexx-Befehle/GetScreenHeight | 58 |
| 1.129TPP/ARexx-Port/ARexx-Befehle/GetScreenWidth  | 58 |
| 1.130TPP/ARexx-Port/ARexx-Befehle/GetString       | 58 |
| 1.131TPP/ARexx-Port/ARexx-Befehle/GetWord}        | 59 |
| 1.132TPP/ARexx-Port/ARexx-Befehle/GoTo            | 59 |
| 1.133TPP/ARexx-Port/ARexx-Befehle/GoToLine        | 59 |
| 1.134TPP/ARexx-Port/ARexx-Befehle/GoToMark        | 60 |
| 1.135TPP/ARexx-Port/ARexx-Befehle/Iconify         | 60 |
| 1.136TPP/ARexx-Port/ARexx-Befehle/InsertDate      | 50 |
| 1.137TPP/ARexx-Port/ARexx-Befehle/InsertMode      | 61 |
| 1.138TPP/ARexx-Port/ARexx-Befehle/InsTab          | 61 |
| 1.139TPP/ARexx-Port/ARexx-Befehle/IsWord          | 61 |
| 1.140TPP/ARexx-Port/ARexx-Befehle/Justify         | 62 |
| 1.141TPP/ARexx-Port/ARexx-Befehle/Last            | 62 |
| 1.142TPP/ARexx-Port/ARexx-Befehle/Left            | 63 |
| 1.143TPP/ARexx-Port/ARexx-Befehle/LeftEdge        | 63 |
| 1.144TPP/ARexx-Port/ARexx-Befehle/LetterMode      | 63 |
| 1.145TPP/ARexx-Port/ARexx-Befehle/Load            | 64 |
| 1.146TPP/ARexx-Port/ARexx-Befehle/MoveWindow      | 64 |

| 1.147TPP/ARexx-Port/ARexx-Befehle/NewWindow     | 64 |
|-------------------------------------------------|----|
| 1.148TPP/ARexx-Port/ARexx-Befehle/Next          | 65 |
| 1.149TPP/ARexx-Port/ARexx-Befehle/NextR         | 65 |
| 1.150TPP/ARexx-Port/ARexx-Befehle/PageDown      | 66 |
| 1.151TPP/ARexx-Port/ARexx-Befehle/PageLength    | 66 |
| 1.152TPP/ARexx-Port/ARexx-Befehle/PageUp        | 67 |
| 1.153TPP/ARexx-Port/ARexx-Befehle/Prev          | 67 |
| 1.154TPP/ARexx-Port/ARexx-Befehle/PrevR         | 68 |
| 1.155TPP/ARexx-Port/ARexx-Befehle/Replace       | 68 |
| 1.156TPP/ARexx-Port/ARexx-Befehle/Quit          | 69 |
| 1.157TPP/ARexx-Port/ARexx-Befehle/RequestInt    | 69 |
| 1.158TPP/ARexx-Port/ARexx-Befehle/RequestString | 70 |
| 1.159TPP/ARexx-Port/ARexx-Befehle/Right         | 70 |
| 1.160TPP/ARexx-Port/ARexx-Befehle/RightEdge     | 71 |
| 1.161TPP/ARexx-Port/ARexx-Befehle/RX            | 71 |
| 1.162TPP/ARexx-Port/ARexx-Befehle/Save          | 71 |
| 1.163TPP/ARexx-Port/ARexx-Befehle/SaveAndQuit   | 72 |
| 1.164TPP/ARexx-Port/ARexx-Befehle/ScreenBottom  | 72 |
| 1.165TPP/ARexx-Port/ARexx-Befehle/ScreenDown    | 73 |
| 1.166TPP/ARexx-Port/ARexx-Befehle/ScreenToBack  | 73 |
| 1.167TPP/ARexx-Port/ARexx-Befehle/ScreenToFront | 73 |
| 1.168TPP/ARexx-Port/ARexx-Befehle/ScreenTop     | 74 |
| 1.169TPP/ARexx-Port/ARexx-Befehle/ScreenUp}     | 74 |
| 1.170TPP/ARexx-Port/ARexx-Befehle/SetColors     | 75 |
| 1.171TPP/ARexx-Port/ARexx-Befehle/SetFont       | 75 |
| 1.172TPP/ARexx-Port/ARexx-Befehle/SetMark       | 75 |
| 1.173TPP/ARexx-Port/ARexx-Befehle/SetTab        | 75 |
| 1.174TPP/ARexx-Port/ARexx-Befehle/SizeWindow    | 76 |
| 1.175TPP/ARexx-Port/ARexx-Befehle/Style         | 76 |
| 1.176TPP/ARexx-Port/ARexx-Befehle/Tab           | 76 |
| 1.177TPP/ARexx-Port/ARexx-Befehle/Top           | 77 |
| 1.178TPP/ARexx-Port/ARexx-Befehle/ToMouse       | 77 |
| 1.179TPP/ARexx-Port/ARexx-Befehle/Type          | 78 |
| 1.180TPP/ARexx-Port/ARexx-Befehle/UnBlock       | 78 |
| 1.181TPP/ARexx-Port/ARexx-Befehle/Undo          | 78 |
| 1.182TPP/ARexx-Port/ARexx-Befehle/UndoDelLine   | 78 |
| 1.183TPP/ARexx-Port/ARexx-Befehle/Up            | 79 |
| 1.184TPP/ARexx-Port/ARexx-Befehle/WDelLeft      | 79 |
| 1.185TPP/ARexx-Port/ARexx-Befehle/WDelRight     | 79 |

| 1.186TPP/ARexx-Port/ARexx-Befehle/WindowToBack  | 79 |
|-------------------------------------------------|----|
| 1.187TPP/ARexx-Port/ARexx-Befehle/WindowToFront | 80 |
| 1.188TPP/ARexx-Port/ARexx-Befehle/WLeft         | 80 |
| 1.189TPP/ARexx-Port/ARexx-Befehle/WRight        | 81 |
| 1.190TPP/Tastaturbelegung                       | 81 |
| 1.191TPP/Befehlssequenzen des printer.device    | 82 |
| 1.192TPP/Literaturhinweise                      | 84 |

# **Chapter 1**

# TPP

## 1.1 TPP Help

TeXt Plus Professional V4.10

Vorwort

Copyright

Danksagung

Installation

Menüs

Das Erstellen von Dokumenten

ARexx-Port

Tastaturbelegung

Befehlssequenzen des printer.device

Literaturhinweise

## 1.2 TPP/Vorwort

TeXt Plus Professional V4.10 © 1988-1993 Martin Steppler

TPP ist eine TeX-Frontend-Textverarbeitung, d. h. mit TPP kann man TeX-Dokumente erstellen, ohne sich mit TeX auseinandersetzen zu müssen. Das professionelle Schriftsatzprogramm TeX ist von Donald E. Knuth, Professor an der Stanford University in den USA, in mehr als zehnjähriger Arbeit erstellt worden.

Wo liegen die Stärken bzw. Schwächen von TeX?

Möchte man Werbebroschüren oder allgemein Texte erstellen, die durch flippiges Design unter Verwendung von auffälligen Grafiken ins Auge stechen, ist man sicherlich mit einem DTP Programm besser beraten. Sollen aber strukturierte Sachtexte, formschöne Briefe, wissenschaftliche Publikationen oder Bücher erstellt werden, so geht an TeX kein Weg vorbei.

Ein großer Nachteil hat die weite Verbreitung von TeX bisher verhindert: Es ist äußerst kompliziert. Man muß Texte eher programmieren als schreiben.

Genau an diesem Punkt setzt TPP an. Die Erstellung eines Dokumentes erfolgt jetzt folgendermaßen:

- Man lädt zu Beginn ein Formblatt (z.B. für einen Brief). In diesem Formblatt befinden sich mehrere Schlüsselwörter, die die Struktur des Dokumentes bestimmen. Auf WYSIWYG (What You See Is What You Get) wird fast vollends verzichtet, da man sich nur noch um den Inhalt kümmern muß, die richtige Form wird automatisch erstellt.
- Nachdem das Formblatt ausgefüllt worden ist, wird der Text kompiliert. Zuerst erzeugt TPP aus dem Formblatt eine TeX-Datei, danach kompiliert TeX diese Datei.
- Das Endprodukt dieser zwei Kompilationsvorgänge ist eine DVI-Datei (DeVice Independant), die man sich mit einem Vorschau-Programm (Previewer) anschauen oder gleich ausdrucken kann.

Somit ist das große Manko von TeX hoffentlich auf ein Mindestmaß reduziert worden.

Aachen, im Januar 1993

Martin Steppler

## 1.3 TPP/Copyright

TeXt Plus Professional und die dazugehörige Dokumentation unterliegen dem Copyright © 1988-1992 von Martin Steppler. Weder das Programm noch die Dokumentation dürfen in irgendeiner Form reproduziert, in eine andere Sprache übersetzt, in ein Netzwerk gepostet oder vertrieben werden ohne die ausdrückliche schriftliche Genehmigung des Autors.

Es wird keine Garantie in jeglicher Hinsicht übernommen, weder für die korrekte Funktionsweise des Programms noch für durch das Programm entstandene Schäden.

TeXt Plus Professional wurde auf einem Amiga 3000 mit 10 MB RAM, einer 240 MB Festplatte und einem HP DeskJet 500 unter Verwendung des Aztec C 5.2a Compilers entwickelt.

TeXt Plus Professional V4.10 ist Shareware. Dies bedeutet, daß es beliebig kopierbar ist, aber alle Rechte beim Autor bleiben und der Anwender bei Gefallen und häufiger Benutzung des Programms dem Autor einen bestimmten Geldbetrag (Share) – in diesem Fall DM 50 – zusendet.

Wer mir die Share, einen frankierten Rückumschlag und eine Diskette sendet, erhält die aktuellste Version ohne Nerv-Requester. Updates von V2.xx auf V4.00 kosten DM 30, von V3.xx auf V4.00 DM 20. Updates von V4.00 auf V4.10 sind kostenlos.

Der Nerv-Requester wurde eingebaut, um die Entscheidung zu erleichtern, ob man die Share zahlen sollte oder nicht. Vernünftiges Arbeiten mit Nerv-Requester ist meiner Meinung nach nicht möglich.

An alle PD-Händler:

TPP mit Nerv-Requester darf von jedem vertrieben werden, ohne von keinem. Das preislich tolerierbare Maximum für TPP ist DM 5.

Die Share, Bug-Reports und sonstiges können an folgende Addressen gesendet werden:

Adresse Martin Steppler Roermonder Str. 112a/69 D-5100 Aachen BR Deutschland

- Netzadressen InterNet: steppler@pool.informatik.rwth-aachen.de FidoNet: Martin Steppler @ 2:242/7.12
- Bankverbindung Dresdner Bank Fulda Kto-Nr. 08 095 309 00 BLZ 530 800 30

Aus gegebenem Anlaß weise ich darauf hin, daß man es möglichst vermeiden sollte, Bargeld oder Schecks per Post zu versenden, da die Zuverlässigkeit der Post in letzter Zeit öfters zu wünschen übrig ließ. Der sicherste Weg ist die Direktüberweisung auf mein Konto. In diesem Fall beschleunigen ein kurzer Brief und eine Kopie des Einzahlungsbelegs die Bearbeitung erheblich. Wer mir aus dem Ausland schreibt, ist mit einer internationalen Postanweisung oder doch einem Scheck oder Bargeld besser beraten.

## 1.4 TPP/Danksagung

Neben Donald Knuth und Leslie Lamport möchte ich insbesondere Georg Hessmann (PasTeX), Nico François (reqtools.library, powerpacker.library), Christian Rank (NICETeX), Rainer Sengerling (dinbrief.sty) und meinen ß-Testern Jens Aperdannier, Markus Baumeister, Stephan Kohler, Dirk Ludwig, Gregor Mauer, Johannes Maybaum, Karl Skibinski und Martin Ziemer danken.

## 1.5 TPP/Installation

Für einen korrekten Ablauf von TPP in Zusammenarbeit mit PasTeX werden benötigt:

- mindestens 2 MB RAM
- mindestens 10 MB Platz auf der Festplatte
- PasTeX V1.3 oder höher incl. NICETeX. Das Makropaket
- NICETeX ist im Lieferumfang von PasTeX enthalten.
- LaTeX vom 25. März 1992. Die von TPP benötigten Dateien liegen dem TPP-Paket bei.

Durch einen Doppelklick auf das Icon des Installationsscriptes wird die Installation gestartet. PasTeX muß vor der Installation von TPP installiert worden sein. Nach erfolgreicher Installation müssen Sie noch folgende Zeile in Ihre S:Startup-Sequence oder S:User-Startup einfügen:

Assign TPP: <Name des TPP-Wurzel-Verzeichnisses>

Sie können jetzt sofot beginnen, mit TPP zu arbeiten.

TPP können Sie entweder von der Workbench durch einen Doppelklick auf das entsprechende Icon oder vom CLI aus starten.

Beim Aufruf vom CLI ist folgende Syntax möglich:

TPP [-nd] [-i] [-cKonfigurationsdatei] [Datei1] [Datei2] ... [Datei10]

Bei '-nd' (no detach) entkoppelt sich TPP vom aufrufenden CLI nicht. Falls angegeben, muß '-nd' das erste aller übergebenen Argumente sein. Falls der Schalter '-i' mitübergeben wurde, öffnet TPP nur ein iconifiziertes Fenster auf der Workbench. Mit '-c' steht einem die Angabe einer alternativen Konfigurationsdatei zur Verfügung. Es können bis zu zehn Dateinamen angegeben werden.

## 1.6 TPP/Menüs

Dokument

Block

Einstellungen

Schrift

Suchen

TeX

Extras

Extern

## 1.7 TPP/Menüs/Dokument

Laden Text anhängen Neues Fenster Laden & Neues Fenster Lade Configuration Text löschen Speichern Speichern als Speichern & Beenden Speicher Configuration Compilieren Vorschau Drucken Iconify Hilfe Über Ende

## 1.8 TPP/Menüs/Dokument/Laden

Nach der Anwahl dieses Menüpunktes erscheint der FileRequester, dessen augenblickliche Funktion – hier 'Text Laden' – als Fenstername erscheint.

Der FileRequester verhält sich völlig dynamisch und asynchron; man kann also Directories oder Files anklicken, durch die File-Liste scrollen etc., während der Requester ein Directory einliest.

Nachdem ein Filename ausgewählt wurde, lädt TPP dieses File. Es wird automatisch erkannt, ob das File gepackt (PowerPacker) ist, im Briefformat vorliegt oder ein reines ASCII-File ist. Briefdateien (Suffix '.txp') alter TextPlus-Versionen können weiterhin geladen werden.Selektiert man mehr als eine Datei, werden entsprechend der Anzahl der ausgewählten Dateien ikonifizierte Fenster auf dem TPP-Screen geöffnet.

Besteht die Gefahr, daß ein bestehendes File überschrieben wird, dann erfolgt vor dem Laden eine Sicherheitsabfrage. Der dann auftauchende Requester kann mit Klick auf OKAY oder STOP verlassen werden. Bei allen TPP- Requestern kann man auch die Return-Taste für OKAY und Esc für STOP drücken, um den Requester zu verlassen.

#### 1.9 TPP/Menüs/Dokument/Text anhängen

Nachdem die Datei wie bei 'Laden' ausgewählt wurde, wird sie an ↔ das Ende des sich schon im Speicher befindlichen Textes angehängt. Will man einen Text an der Cursorposition einfügen, muß man einen Block laden (vgl. BlockLaden

```
).
```

## 1.10 TPP/Menüs/Dokument/Neues Fenster

Falls genügend Speicher vorhanden ist, wird ein neues Fenster geöffnet. Die Tabulator-Stops, Textbreite usw. des alten Fensters werden mitübernommen. Es können maximal zehn Fenster gleichzeitig von TextPlus verwaltet werden.

## 1.11 TPP/Menüs/Dokument/Laden & Neues Fenster

```
Hier werden die Punkte 'Laden' (vgl.
Laden
) und 'Neues
Fenster' (vgl.
NeuesFenster
) mit einem Mal
durchgeführt.
```

## 1.12 TPP/Menüs/Dokument/Lade Configuration

Möchte man die Einstellungen des Fensters auf die Werte, die in der Configurations-Datei abgespeichert sind, zurücksetzen, braucht man nur diesen Menüpunkt anzuwählen.

#### 1.13 TPP/Menüs/Dokument/Text löschen

Der gesamte Textspeicher wird gelöscht.

## 1.14 TPP/Menüs/Dokument/Speichern

Der Text wird unter dem aktuellen Namen abgespeichert. Der Brief-Modus bestimmt die Form des Abspeicherns. Wenn er auf ASCii eingestellt ist, wird der bloße Text ohne jeglichen Steuercode abgespeichert; im ANSi-Modus werden zusätzlich die Steuercodes für Farb- und Stilveränderungen nach dem ANSI-Standard abgespeichert. Solche Files können von jedem ANSI-kompatiblen Editor oder Textanzeigeprogramm, wie z.B. 'Muchmore', verarbeitet werden – ASCII-Files natürlich auch. Im Brief-Modus werden zusätzlich noch die Einstellungen des Fensters wie z.B. die Tab-Stops, die Textbreite usw. mit abgespeichert. Beim Laden werden die Einstellungen des Fensters auf diese Werte gesetzt. Brief-Files können nur von TPP richtig verarbeitet werden. Beim Speichern wird diesen Files das Suffix '.tpp' angehängt.

## 1.15 TPP/Menüs/Dokument/Speichern als

Nach der Eingabe des erwünschten Namens im FileRequester, wird  $\hookleftarrow$  das File

wie unter

Speichern abgespeichert.

#### 1.16 TPP/Menüs/Dokument/Speichern & Beenden

```
Zusammenfassung der Punkte
Speichern
und
Ende
.
```

## 1.17 TPP/Menüs/Dokument/Speicher Configuration

Die globalen Einstellungen von TPP werden in einer Configurations-Datei, deren Namen man selber angeben kann, abgespeichert.

## 1.18 TPP/Menüs/Dokument/Compilieren

Es erscheint ein Fenster, dessen Schalter folgende Bedeutung haben  $\hookleftarrow$  :

Wurde 'Übersetzen' angewählt, so bedeutet dies, daß der TPP-interne Compiler den Text des aktuellen Fensters übersetzen soll. Danach, oder wenn 'Übersetzen' nicht gesetzt ist, wird der TeX-Compiler entsprechend der Definition der

TeX-Pfade

#### 8 / 84

#### aufgerufen. Wenn der TPP-interne

Compiler aufgerufen wird, erkennt er automatisch anhand des Schlüsselwortes zu Beginn des Textes, ob es sich bei dem Dokument um einen Brief, einen Artikel oder um ein Buch handelt. Ferner kann noch die Höhe des zu verwendenden Zeichensatzes bestimmt werden. Im anderen Fall muß das Format explizit durch das Cycle-Gadget 'Format' angegeben werden. Durch Betätigung von Ctrl-C im Log-Fenster kann die Compilation abgebrochen werden. Wird kein Log-Fenster geöffnet, muß das Ende der Compilation abgewartet werden. Ist der Schalter 'Serienbrief' angewählt, werden bei der Compilation aus einer

> Serienbrief -Datei Daten in den zu kompilierenden Text

eingefügt.

## 1.19 TPP/Menüs/Dokument/Vorschau

Es wird Georg Hessmanns Previewer 'ShowDVI' aufgerufen. Wenn ↔ man möchte, kann man auch eine Compilation vor dem Aufruf von ShowDVI durchführen lassen. Die zusätzlich zur Verfügung stehenden Schalter haben die selbe Bedeutung wie für den Menüpunkt Drucken

Falls sich ShowDVI schon im Hintergrund befindet wird das ARexx-Script 'rexx:UpdateShowDVI.tpl' aufgerufen.

## 1.20 TPP/Menüs/Dokument/Drucken

| Ι                | Die verschiedenen Gadgets haben folgende Bedeutung:                                                                                                    |
|------------------|----------------------------------------------------------------------------------------------------|
| Von, Bis Seite   | Von und bis zu welcher Seite soll gedruckt werden?                                                                                                    |
| Kopien           | Der Druckvorgang soll wie häufig wiederholt werden?                                                                                                    |
| Тур              | Sollen nur Seiten mit gerader oder ungerader Seitennummer<br>gedruckt werden, oder soll keine Unterscheidung<br>vorgenommen werden?                                                                                                    |
| HOffset, VOffset | Soll der Ausdruck horizontal bzw. vertikal versetzt<br>erfolgen?                                                                                                    |
| SpecialHost      | Soll SpecialHost vor dem Ausdruck gestartet werden? Wenn<br>der zu druckende Text eine IFF-Grafik enthält, muß dieser<br>Schalter angewählt werden. SpecialHost rechnet dann für<br>DVIPrint die<br>Grafik<br>auf die gewünschten<br>Maße um. |

Ausgabe Soll der Text sofort ausgedruckt werden oder soll die Ausgabe in eine Datei umgeleitet werden? Ferner kann die Ausgabe auch in eine IFF- oder eine Postscript-Datei erfolgen. Zur Ausgabe im Postscript-Format wird das DVIPS-Paket zusätzlich zu PasTeX benötigt.

- Async Neu seit 4.10. Mit diesem Schalter kann man einstellen, ob der Ausdruck asynchron, d.h. im Hintergrund, erfolgen soll oder nicht. Bei synchronem Ausdruck kann man mit TPP erst nach Beendigung des Druckvorgangs weiter arbeiten. Die Stellung des Async-Schalters wird beim Ausdruck von Serienbriefen oder mehreren Kopien (Anzahl der Kopien >= 2) nicht beachtet. Bei asynchronem Ausdruck kann der Druckvorgang von TPP aus nicht mehr abgebrochen werden.
- Neu seit 4.10. Wenn Sie die Funktionsweise des Unix-Datum Utilities 'Make' kennen, haben Sie die Bedeutung dieses Gadgets bereits begriffen. Die Motivation dieses Gadget zu benutzen ist folgende: Normalerweise druckt man einen Text erst aus, nachdem man ihn mit dem Previewer Korrektur gelesen hat. Wenn man die Einstellungen des Drucken-Fensters nach der Vorschau nicht verändert, wird der gesamte Text vor dem Ausdruck noch einmal von TPP übersetzt und von TeX compiliert. Bei längeren Dokumenten kann dies unnötige Wartezeiten verursachen. Um dies zu verhindern, könnte man die Schalter Compilieren und Übersetzen abschalten, die nach der nächsten Veränderung am Text aber wieder gesetzt werden müssten. Eine elegantere Methode Datum der betroffenen Dateien in den bezieht das Compilations-Ausdruck/Vorschau-Vorgang mitein: Ist der Text im aktiven Fenster verändert worden (es erscheint '(verändert)' im Fenstertitel), wird der Text vor der Compilation abgespeichert. Danach wird anhand des Datumeintrags auf dem Speichermedium getestet, ob die auf '.tpp' endende Datei jünger ist als die auf '.tex' endende. Ist dies der Fall oder die '.tex'-Datei existiert noch gar nicht, wird die '.tpp'-Datei von TPP in eine '.tex'-Datei übersetzt. Danach wird geprüft, ob die '.tex'-Datei jünger ist als die '.dvi'-Datei. Ist dies der Fall oder die ′.dvi′-Datei existiert noch nicht, erzeugt der TeX-Compiler aus der '.tex'-Datei eine '.dvi'-Datei. Danach beginnt dann entweder der Ausdruck oder die Vorschau. Ist die '.dvi'-Datei jünger als die '.tpp'- und die '.tex'-Datei, werden so Übersetzen und Compilieren übersprungen und es wird sofort mit dem Ausdruck oder der Vorschau begonnen. Das hier beschriebene Verhalten zeigt TPP bei eingeschaltetem 'Datum'-Gadget.
- Optionen Seit V4.10 kann man auch einen Text direkt an das printer.device senden, um ihn auf dem mit dem zuständigen Prefsprogramm eingestellten Drucker auszudrucken. PasTeX wird hierzu natürlich nicht benötigt.
  - Abhängig von der Einstellung des Gadgets 'Ausgabe' erscheint ein Fenster, das bei jeder von 'PRT:' verschiedenen Einstellung folgende Gadgets beinhaltet:

| Drucker       | Es wird die Configurations-Datei<br>'TeX:config/DVIprint.printers' eingeladen. Danach<br>werden die verfügbaren Druckertreiber angezeigt.<br>Möchte man den Preferences-Druckertreiber<br>benutzen, muß man den Treiber 'generic' auswählen.                                                                                                    |
|---------------|----------------------------------------------------------------------------------------------------|
| FontMem       | Welche Größe soll der Zeichensatzspeicher von<br>ShowDVI/DVIPrint haben?                                                                                                    |
| Dichte        | Wenn über den Preferences-Treiber ausgedruckt wird,<br>so wird die Druckqualität normalerweise in den<br>Preferences bestimmt. Mit dieser Option kann man die<br>Preference-Einstellung (Density) überschreiben.                                                                                                    |
| FontDir       | Gibt ein zusätzliches Verzeichnis an, in dem nach<br>Fontlibraries oder pk-Fonts gesucht werden soll.                                                                                                    |
| Auflösung     | Setzt die Auflösung, mit der die Bitmap der Seite bei<br>Ausgabe in eine IFF-Datei erstellt wird. Als Auflösung<br>kann entweder eine Zahl oder eine Zahl – Strich –<br>Zahl angegeben werden. Im ersten Fall wird sowohl die<br>horizontale als auch die vertikale Auflösung auf die<br>angegebene Zahl gesetzt. Im zweiten Fall wird die erste<br>Zahl als horizontale und die zweite als vertikale Zahl<br>interpretiert, z.B. 120/72. |
| ShowDVI-Log   | Soll ShowDVI ein LogFile anlegen und wie soll es heißen?                                                                                                    |
| DVIprint-Log  | Soll DVIprint ein LogFile anlegen und wie soll es heißen?                                                                                                    |
| Optimieren    | Soll die Druckausgabe optimiert werden? Eine                                                                                                    |
| Schnell       | Setzt im printer.device ein Flag, durch das die Ausgabe<br>über die parallele Schnittstelle erheblich beschleunigt<br>wird. Wird nicht über das printer.device<br>ausgedruckt, ist dieser Schalter uninteressant.                                                                                                    |
| Draft         | Mit welcher Qualität soll ausgedruckt werden. Für<br>schnelle Vorabdrucke, bei denen<br>die Qualität eine untergeordnete Rolle spielt, ist<br>dieser Schalter von Nutzen.                                                                                                    |
| Unidirect.    | Soll unidirectional oder bidirectional<br>ausgedruckt werden? Bidirectional ist zwar<br>schneller, verschlechtert aber auch häufig die<br>Qualität des Ausdrucks.                                                                                                    |
| Landscape     | Der Ausdruck erfolgt im Landscape-Modus, d.h. die<br>Ausgabe erfolgt um 90 Grad gedreht.                                                                                                    |
| Kein FormFeed | Soll am Ende der letzten Seite die Ausgabe<br>des Form-Feeds unterdrückt werden?                                                                                                    |
| Rückwärts     | Druckt die Seiten in umgekehrter Reihenfolge aus.                                                                                                    |

- Preload Sollen alle Zeichensätze des Dokuments schon zu Beginn und nicht erst dann, wenn sie wirklich gebraucht werden, eingeladen werden?
- Statistik Erzeugt ein ausführlicheres Logfile.

Wenn das Gadget 'Ausgabe' auf 'PRT:' eingestellt ist, wird der Text des aktiven Fensters über das printer.device ausgedruckt. Folgende Gadgets des Optionsfensters steuern hierbei den Ablauf des Ausdrucks:

Schriftart Es kann eine von vier Schriftarten ausgewählt werden. Die aufgeführten Schriftarten sollten nur als Vorgabe verstanden werden. Die Steuersequenzen, die den Drucker in den entsprechenden Schriftmodus versetzen, können jederzeit geändert. Die Bezeichnungen NLQ, Normal, Elite und Schmal dienen nur als Gedächtnisstützen für die Bedeutung der Steuersequenzen und dürfen natürlich auch verändert werden.

> Es muß hierbei darauf hingewiesen werden, daß man nur diejenigen Steuersequenzen verwenden darf, die vom printer.device auch verstanden werden. Diese sind nicht notwendigerweise mit den in Ihrem Druckerhandbuch erwähnten Steuersequenzen identisch. Die Befehlssequenzen, die vom printer.device verstanden werden, sind im Anhang aufgeführt. Das printer.device unterstützt leider nicht alle Möglichkeiten, die von vielen Druckern angeboten werden.

> Was muß also getan werden, damit man über das printer.device Schriftarten anwählen kann, die das printer.device nicht direkt unterstützt?

> Glücklicherweise kann man über das printer.device Daten roh, d.h. ohne daß sie vom printer.device verarbeitet werden, an den Drucker senden. Dies geschieht mit der Befehlssequenz '27/91/n/34/114'. Steht in Ihrem Druckerhandbuch z. в., daß die Sequenz '27/40/115/50/48/72/27/40/115/52/49/48/49/84' ihren Drucker in Courier mit 20 cpi drukTeX\-Endeken läßt, so muß aufgrund der Anzahl von 14 rohen Daten n '49/52' lauten (Die 1 hat den ASCII-Code 49, die 4 die 52.). Die gesamte Sequenz lautet dann:

'27/91/49/52/34/114/27/40/115/50/48/72/27/40/115/ 52/49/48/49/84'

Die Beispielsequenz ist dem Handbuch des HP DeskJet 500 entnommen.

Eingangssequenz Möchte man vor Beginn des Ausdrucks bestimmte Steuerdaten an den Drucker senden, so kann man sie hier angeben.

Linker/Rechter Die Ränder werden entsprechend den Angaben gesetzt. Rand

| Seitennumerie-<br>rung | Die Seiten werden beim Ausdruck automatisch durchnumeriert.                                                                                                    |
|------------------------|----------------------------------------------------------------------------------------------------|
| Zeilennumerie-<br>rung | Die einzelnen Zeilen werden beim Ausdruck automatisch<br>durchnumeriert.                                                                                                    |
| Proportional           | Der Text wird mit einem proportionalen Zeichensatz ausge druckt.                                                                                                    |
| FormFeed               | Soll nach dem Ausdruck der letzten zu druckenden Seite<br>ein Seitenvorschub erfolgen oder nicht?                                                                                                    |
| Farbe 1-4<br>An/Aus    | TPP ist keine WYSIWYG (What You See Is What You Get)<br>Textverarbeitung. Beabsichtigt man, in seinem Text andere<br>Zeichensätze, doppelte Höhe oder ähnliches zu verwenden,<br>muß man diese Textstellen farblich mit einer der vier zur<br>Verfügung stehenden Farben markieren. Wenn TPP beim Aus<br>druck dem Beginn oder dem Ende einer so markierten Text<br>stelle begegnet, wird entweder die An-oder Aus-Sequenz<br>der entsprechenden Farbe gesendet. Hierbei gelten diesel<br>ben Einschränkungen, wie sie im Unterpunkt 'Schriftart'<br>erwähnt wurden. |

Auch hier kann der Druckvorgang abgebrochen werden, indem Ctrl-C im Log-Fenster gedrückt wird.

## 1.21 TPP/Menüs/Dokument/Iconify

Wenn sich mehrere Fenster auf dem TPP-Screen befinden und mindestens ein weiteres nicht iconfiziert ist, dann wird das zu iconfizierende Fenster auf dem TPP-Screen dargestellt. Ansonsten werden alle Fenster und der Screen geschlossen und auf der Workbench iconfiziert wieder geöffnet. Diese Funktion ist für speicherhungrige Multitasker interessant, denn man spart durch das Schließen des Bildschirms ungefähr 42 KB. Durch ein Klick auf die rechte Maustaste im iconifizierten Fenster wird das normale Fenster wieder geöffnet. Befindet man sich auf der Workbench, kann man auch durch Betätigen einer Tastenkombination, das zuletzt iconifizierte Fenster wieder öffnen. Normalweise geschieht das mit Left + Right Amiga und Y.

#### 1.22 TPP/Menüs/Dokument/Hilfe

Falls AmigaGuide installiert und sich die Dokumentation zu TPP im Pfad von AmigaGuide befindet, steht Online-Dokumentation zu TPP im Hypertextformat auf Tastendruck zur Verfügung. Ansonsten wird die Tastaturbelegung von TPP eingeblendet.

## 1.23 TPP/Menüs/Dokument/Über

Informationen über den Programmautor.

#### 1.24 TPP/Menüs/Dokument/Ende

Das aktuelle Fenster wird ohne Abspeichern des aktuellen Textes verlassen. Wenn der aktuelle Text in irgendeiner Form verändert wurde, wird eine Sicherheitsabfrage davorgeschaltet. Ein Abbruch aus Versehen und damit der Verlust des Textes ist also nicht möglich. War das Fenster das einzige noch offene, wird TPP verlassen.

## 1.25 TPP/Menüs/Block

Markieren Kopieren Verschieben Kleben Löschen Laden Speichern Markierung löschen Kopieren von/in Tmp-Datei

## 1.26 TPP/Menüs/Block/Markieren

Abhängig vom Markierungsmodus kann man einen Block zeilenweise, wortweise oder blockweise markieren. Der Block wird während des Markierens farblich gekennzeichnet. Befindet man sich im Blockmodus, der durch den Aufruf von 'Markierung löschen' oder 'Block löschen' verlassen werden kann, wird dies durch den eingedrückten Schalter 'BLO' in der Titelzeile angezeigt. Mit der Maus kann man einen Block markieren, indem man bei gedrückter linker Maustaste die Maus bewegt.

## 1.27 TPP/Menüs/Block/Kopieren

Im Blockmodus kann man an der aktuellen Cursorposition den Block in den Text einfügen, jedoch nur außerhalb des markierten Blocks selbst. Man kann einen Block auch durch einen Doppelclick mit der linken Maustaste kopieren.

## 1.28 TPP/Menüs/Block/Verschieben

Der Block wird an die Cursorposition verschoben. Dies kann auch mit Control-Doppelclick erreicht werden.

## 1.29 TPP/Menüs/Block/Kleben

Der Block wird an die Cursorposition geklebt. Eventuell vorhandene Textteile werden überklebt.

## 1.30 TPP/Menüs/Block/Loeschen

Der Block wird gelöscht (Shift-Doppelclick).

## 1.31 TPP/Menüs/Block/Laden

Ein normaler Text wird an der Position des Cursors abhängig vom ↔ Blockmodus in den Text eingefügt, dessen Name vorher wie bei Laden eingegeben wurde.

## 1.32 TPP/Menüs/Block/Speichern

Der markierte Block wird nach dessen Namenseingabe gespeichert.

#### 1.33 TPP/Menüs/Block/MarkierungLoeschen

Der Blockmodus wird verlassen. (Alt-Doppelclick)

## 1.34 TPP/Menüs/Block/Kopieren in Tmp-Datei

Im Blockmodus wird der Block unter dem in Einstellungen/Einstellungen definierten Namen gespeichert. Wenn man sich nicht im Blockmodus befindet, wird 'TP.tmp' geladen und abhängig vom Markierungsmodus an der Cursorposition in den Text eingefügt. Auf diese Weise kann man leicht einen Block in einem Fenster markieren und abspeichern und in einem anderen Fenster in den Text einfügen.

## 1.35 TPP/Menüs/Einstellungen

| Einstellung | en |
|-------------|----|
|             | ~  |

Screen

Farben

Zeichensatz

F-Tasten

Extern-Menü

TeX-Pfade

Rechter Rand

Linker Rand

Block einrücken

Seitenlänge

Auto-Save

# 1.36 TPP/Menüs/Einstellungen/Einstellungen

| Di                     | e Gadgets haben folgende Bedeutung:                                                                                                    |
|------------------------|----------------------------------------------------------------------------------------------------|
| Schreiben              | Der Einfügen-Modus wird nach Anwahl dieses Gadgets<br>entweder an- bzw. ausgeschaltet. Gleiches ist über den<br>Schalter 'EIN' über dem Lineal zu erreichen.                                                                                                    |
| Format                 | Umschalten zwischen BRIef-, ANSi- und ASCii-Modus.<br>Der Briefmodus ist nur beim<br>eichern                                                                                                    |
| -1                     | von Bedeutung.                                                                                                    |
| Markierung<br>Ma<br>). | Man kann zwischen WORt-, ZEIlen- oder BLOckweiser<br>Markierung auswählen. Der Markierungsmodus bestimmt die<br>Art und Weise der Blockmarkierung.<br>(vgl.<br>rkieren                                                                                                    |
| Auto-Trenn-Modus       | Die automatische Trennfunktion wird hiermit an-<br>bzw. ausgeschaltet. Wenn ein Block markiert worden ist<br>und dieser neu links- oder rechtsbündig, zentriert<br>oder im Blocksatz ausgerichtet wird, werden bei<br>eingeschaltetem Auto-Trenn-Modus zu lange Wörter nach den<br>Regeln der deutschen Silbentrennung getrennt, um das<br>Entstehen von zu großen Löchern zu vermeiden. Die |

|                      | Trenn-Routine ist nicht perfekt, deswegen sollte ein<br>Korrekturlesen nie unterbleiben. Wörter, die von TPP<br>getrennt worden sind, sind mit einem doppeltem<br>Trennstrich ' ' (ASCII 173) gekennzeichnet und nur dieser<br>wird bei etwaigen Umformatierungen von TPP als<br>Trennstrich akzeptiert.                                                                                                    |
|----------------------|----------------------------------------------------------------------------------------------------|
|                      | Seit V3.0 ist auch ein Trennen direkt beim Eintippen<br>möglich. Wenn ein Wort beim Tippen<br>in die nächste Zeile gezogen wird und<br>man dann nach Beendigung des<br>Wortes die Space-Taste drückt, wird<br>dieses Wort getrennt und in die obere Zeile<br>gebracht. Wenn man in der ersten Spalte<br>die Backspacetaste drückt, dann<br>wird, wenn die ganze Zeile nicht in die obere<br>hineinpaßt, der größtmögliche Teil nach<br>oben gebracht und unter Umständen das letzte Wort getrennt. |
|                      | Der Auto-Trenn-Modus hat nur auf die auf dem<br>Bildschirm dargestellten Zeichen Einfluß.<br>Da TeX ebenfalls automatisch trennt, ist diese<br>Funktion nur für Texte interessant,<br>die nicht in TeX verwendet werden sollen.                                                                                                    |
| Backup               | Ist der Backup-Modus eingeschaltet, wird bei jedem<br>Schreibzugriff geprüft, ob auf der Disk schon ein<br>File mit dem selben Namen existiert, den wir angegeben<br>haben. Wenn ja, wird dieser nicht<br>überschrieben, sondern er erhält das Suffix '.bak'.                                                                                                    |
| Speicher Icon        | Soll die abzuspeichernde Datei beim Abspeichern ein Icon<br>erhalten?                                                                                                    |
| Speicher Tabs        | Sollen beim Abspeichern acht Spaces zu einem Tab<br>zusammengefaßt werden? Man kann somit<br>die Größe einer Datei drastisch verringern.                                                                                                    |
| Smart <cr></cr>      | Soll der Cursor nach der Betätigung der Return-Taste in<br>die erste Spalte (aus) oder an den Beginn der vorgehenden<br>Zeile befördert werden (an)?                                                                                                    |
| Tmp-File<br>Kc<br>). | Filename der temporären Datei, die bei Blockoperationen<br>benötigt wird.<br>(vgl.<br>pierenInTmpDatei                                                                                                    |
| FReq-Pfad            | Welchen Pfad soll der File-Requester nach dem Start von<br>TPP haben? Ein Punkt ('.') bedeutet, daß das aktuelle<br>Verzeichnis des aufrufenden Prozeßes genommen werden<br>soll.                                                                                                    |
| FReq-Muster          | Welches Muster soll als Filter im File-Requester benutzt<br>werden?                                                                                                    |
| Hotkey               | Mit welcher Tastenkombination sollen iconifierte                                                                                                    |

Uhr

```
Fenster wieder geöffnet werden können?
    (vgl.
Iconify
)
   Die Syntax eines Hotkeys lautet folgendermaßen:
    [<qualifier> [<qualifier>...]] <key>
   Oualifiers
                                beide Alt-Tasten
       alt
        ralt
                                rechte Alt-Taste
        lalt
                                linke Alt-Taste
        shift
                               beide Shift-Tasten
       rshift
                               rechte Shift-Taste
       lshift
                               linke Shift-Taste
       capslock
                               Caps Lock Taste
       rcommand
                               rechte Amiga-Taste
       lcommand
                               linke Amiga-Taste
        control
                                Control-Taste
       numericpad
                                erlaubt die Benutzung des
                                Zahlenblocks.
   Keys
        a .. z, 0 .. 9, etc.
                                Normale Tasten
        fl .. fl0
                                Funktionstasten
       up, down, left, right
                                Cursor-Tasten
       help
                                Help-Taste
       del
                                Delete-Taste
        return
                                Return-Taste
       enter
                                Enter-Taste (muß mit
                                'numericpad' kombiniert
                                werden!)
       backspace
                                Backspace-Taste
       esc
                                Escape-Taste
        space
                                Space-Taste
                                Comma-Taste
        comma
       upstroke
                                Hochkomma-Taste
       LEnde
   Beispiele
   lcommand rcommand y
   lalt ralt enter
   alt x
   Die Uhr wird an bzw. ausgeschaltet. Die Schalter 'Zeit',
   'Datum', 'Speicher' und 'Rückwärts' bestimmen zusätzlich
   das Erscheinungsbild der Uhr.
```

## 1.37 TPP/Menüs/Einstellungen/Screen

Hier kann man den Monitortyp und die gewünschte Auflösung des Bildschirms auswählen.

#### 1.38 TPP/Menüs/Einstellungen/Farben

Welche Farbeinstellunen soll der Bildschirm haben?

#### 1.39 TPP/Menüs/Einstellungen/Zeichensatz

Hier wird der Zeichensatz des Text-Feldes eingestellt. Dieser Zeichensatz hat keine Auswirkung auf den Ausdruck.

#### 1.40 TPP/Menüs/Einstellungen/F-Tasten

Es können bis zu 20 Funktionstasten mit Befehlen belegt werden, wobei F11 bis F20 der Tastenkombination SHIFT-F1 bis SHIFT-F10 entspricht. Als Befehle können die ARexx-Kommandos von TPP oder der Name eines ARexx-Macros angegeben werden. Das oder die Argumente werden dann an das Macro oder den Befehl weitergeleitet. Wenn man sich in der Kommandozeile (oberhalb des Lineals) befindet, wird die Funktionstaste nicht ausgeführt, sondern in der Kommandozeile angezeigt. So kann man leicht Veränderungen vornehmen.

Beispiele für Funktionstastenbelegungen:

tpl/SDVIToFront.tpl

execute bin:PowerPacker

#### 1.41 TPP/Menüs/Einstellungen/Extern-Menü

Bis zu 15 Menüpunkte kann das vom Benutzer frei definierbare ↔ Extern-Menü

aufnehmen. Wie unter

F-Tasten

#### beschrieben, können als

auszuführende Aktionen des Extern-Menüs ARexx-Kommandos von TPP oder ARexx-Macros angegeben werden. Besonders günstig ist es, wenn man die Gestaltung des Extern-Menüs mit der Belegung der Funktionstasten in Einklang bringt. In mitgelieferten Configuration von TPP sind entsprechende der Beispielbelegungen vordefiniert. Exemplarisch sei hier auf das Makro 'SDVI to Front' hingewiesen, mit dem man den Previewer in den Vordergrund schaltet, falls er sich schon im Speicher befand. Wenn man in ShowDVI analog die Taste 'F10' mit dem im TPP-Paket enthaltenen Makro 'TPPToFront.sd' belegt, kann man auf effektive Weise in der Entstehung befindliche Texte Korrektur lesen und anschließend sofort korrigieren, ohne die Maus betätigen zu müssen.

#### 1.42 TPP/Menüs/Einstellungen/TeX-Pfade

Wo befinden sich die benötigten TeX-Programme? Falls PasTeX korrekt installiert wurde, muß hier nichts verändert werden. Für jede Art von Dokument gibt es zwei Alternativen für den Compileraufruf; so kann man z. B. leicht zwischen deutscher und amerikanischer LATeX-Version beim Kompilieren von Briefen auswählen. Wird ein Dokument vom TPP-internen Compiler übersetzt, geht TPP wie folgt vor:

Zuerst wird die ausgewählte Sonderzeichentabelle eingeladen. Jedes Zeichen eines Dokumentes wird daraufhin geprüft, ob es in der Tabelle enthalten ist, also ob es in TeX-spezifische Syntax übersetzt werden muß. Ferner wird vor dem Übersetzen eine '.parse'-Datei eingelesen. Die Angaben in dieser Datei stellen das Rahmengerüst der von TPP erzeugten '.tex'-Datei dar. Die '.parse'-Datei kann nach Belieben geändert werden unter Beachtung der vorgegebenen Regeln, die in der Datei selbst genauer definiert sind. Die mitgelieferten Makros und TeX-Styles sind demnach nicht unveränderbar vorgegeben, sondern sind eine Aufforderung seine Dokumente selbst mit eigenen Makros zu gestalten. Um sich an die Veränderung der '.parse'-Dateien heranzutrauen, sollte man aber ein TeXperte sein, für den zumindest das TeXbook [1] kein Buch mit sieben Siegeln ist. Den Normalanwender sollten die mitgelieferten Makros sicherlich vollends zufrieden stellen.

#### 1.43 TPP/Menüs/Einstellungen/Rechter Rand

Es können Werte zwischen 10 und 255 eingegeben werden. Wenn ein Block vorher markiert worden ist, wird dieser nach der neuen Textbreite formatiert. Der Markierungsmodus muß hierbei aber 'zeilenweise' sein.

#### 1.44 TPP/Menüs/Einstellungen/Linker Rand

Es können Werte zwischen 1 und 245 eingegeben werden. Ein Block wird dem neuen linken Rand entsprechend verschoben, wenn der Markierungsmodus 'zeilenweise' lautet.

## 1.45 TPP/Menüs/Einstellungen/Block einrücken

Hier kann bestimmt werden, ob und um wieviel die erste Zeile eines Blocks beim Formatieren eingerückt wird. Es können Werte zwischen 0 und der halben Textbreite eingegeben werden.

## 1.46 TPP/Menüs/Einstellungen/Seitenlänge

Es können Werte zwischen 10 und 255 eingegeben werden.

#### 1.47 TPP/Menüs/Einstellungen/Auto-Save

Nach der Eingabe eines bestimmten Zeitintervalls (0 bis 60 Minuten, 0 = AUS) wird der Text jedesmal nach Verstreichung des Zeitintervalls automatisch unter dem aktuellen Namen abgespeichert.

Der eingedrückte Schalter 'ASA' oberhalb des Lineals, zeigt an, daß Auto-Save aktiv ist. Auto-Save kann für jedes Fenster und für verschiedene Zeitintervalle angeschaltet werden. Für das erste Fenster kann Auto-Save auch in der Configurationsdatei eingeschaltet werden. Sowohl Auto-Save als auch die Uhr benötigen den TextPlus-Handler, um korrekt funktionieren zu können.

## 1.48 TPP/Menüs/Schrift

Stil

Ausrichtung

Farbe

## 1.49 TPP/Menüs/Schrift/Stil

Nach der Anwahl eines der Punkte normal, unterstrichen, fett oder kursiv wird der aktuelle Schreibmodus verändert. Neu eingegebene Zeichen werden in der neuen Schriftart dargestellt. Ist ein Block markiert worden, wird der ganze Block in der neuen Schriftart dargestellt.

## 1.50 TPP/Menüs/Schrift/Ausrichtung

Es wird auf die neue Ausrichtung (links- oder rechtsbündig, zentriert oder Blocksatz) umgeschaltet. Die Zeile, in der der Cursor sich befindet wird umformatiert. Wenn ein Block definiert wurde, wird dieser umformatiert. Hierzu muß der Markierungsmodus auf 'zeilenweise' gestellt sein. Diese Formatierungsanweisungen wirken sich nur auf die Darstellung auf dem Bildschirm aus.

## 1.51 TPP/Menüs/Schrift/Farbe

Es wird auf die neue Farbe 1, 2, 3 oder 4 oder auf normal geschaltet. Neu eingegebene Zeichen werden in der neuen Farbe dargestellt. Ist ein Block markiert worden, wird der ganze Block in der neuen Farbe dargestellt.

Besondere Bedeutung kommt den Farben 1, 2 und 3 zu:

Während die Farbe 1 für die Darstellung der Schlüsselwörter reserviert ist, werden die mit Farbe 2 markierten Textteile beim Ausdruck in Schreibmaschinenschrift ausgegeben. Mit Farbe 3 markierte Wörter werden gekippt (slanted) ausgedruckt.

#### 1.52 TPP/Menüs/Suchen

Suchen

Ersetzen

## 1.53 TPP/Menüs/Suchen/Suchen

Nach der Eingabe des zu suchenden Strings, beginnt TPP ab der Position des Cursors mit der Suche. Wurde die Zeichenkette gefunden, zeigt TPP sie in der Mitte des Fensters an und setzt den Cursor an den Anfang des Wortes. Wenn der Schalter 'Unterscheidung Groß/Klein' angeschaltet wurde, dann werden die im zu suchenden String groß- bzw. kleingeschriebenen Buchstaben im Text nur gefunden, wenn diese ebenfalls groß- bzw. kleingeschrieben sind; z.B. Suchkriterium: 'Beispielwort' -> 'Beispielwort' wird gefunden, aber nicht 'beispielwort'. Mit vorwärts und rückwärts kann im Text ohne Eingabe eines neuen Suchstrings vorwärts bzw. rückwärts gesucht werden.

## 1.54 TPP/Menüs/Suchen/Ersetzen

Nachdem sowohl der Suchstring als auch der Ersatzstring eingegeben worden sind, erscheint bei erfolgreicher Suche die Sicherheitsabfrage, ob der angezeigte String wirklich ersetzt werden soll. Der Schalter 'Unterscheidung Groß/Klein' und die Menüpunkte vorwärts und rückwärts haben dieselbe Bedeutung wie bei Suchen. Wurde der Schalter 'Ununterbrochen' angeschaltet erfolgt keine Sicherheitsabfrage und es wird jedesmal, wenn der Suchstring gefunden wurde, ersetzt.

## 1.55 TPP/Menüs/TeX

| Brief        |
|--------------|
| Buch         |
| Global       |
| LaTeX        |
| Benutzer     |
| Serienbrief  |
| S-Markierung |

TPP

Tabelle

Grafik

#### 1.56 TPP/Menüs/TeX/Brief

Man kann Schlüsselwörter auf zwei verschiedene Weisen eingeben: Man schreibt ein Schlüsselwort, während die Farbe 1 aktiv ist, oder man selektiert eines der in den nach der Auswahl eines der Menüpunkte 'Brief', 'Buch' oder 'Global' erscheinenden Fenstern dargestellten Schlüsselwörter. Häufig werden nicht nur ein sondern gleich mehrere Schlüsselwörter, die sich im logischen Zusammenhang zueinander befinden, auf einmal in den Text eingefügt (z.B. TeX und Ende). Schlüsselwörter müssen, wenn nicht durch einen Stern (\*) gekennzeichnet, grundsätzlich in der ersten Spalte beginnen, um beim Übersetzen erkannt zu werden.

Es folgen die Schlüsselwörter, die nur in einem Brief verwendet werden dürfen:

| Brief          | Das zu übersetzende Dokument ist ein Brief. Dieses<br>Schlüsselwort muß ganz zu Anfang<br>erscheinen.                          |
|----------------|----------------------------------------------------------------------------------------------------|
| Geschäftsbrief | Das Dokument ist ein Geschäftsbrief.                                                                                           |
| Absender       | Der Absender des Briefes darf neben dem Namen noch fünf<br>weitere Zeilen enthalten.                                           |
| DINAbsender    | Dies ist die etwas schmucklose Alternative zum normalen<br>Absender, die jedoch der Norm DIN 5008 entspricht.                  |
| Retouradresse  | Bei Angabe dieses Schlüsselwortes werden die Absenderadresse<br>für Fensterbriefe und zwei Faltmarken gesetzt.                 |
| Adresse        | An wen soll der Brief gesendet werden.                                                                                         |
| IhrZeichen     | Nur im Geschäftsbrief erlaubt: Eintrag in der Formatzeile.                                                                     |
| MeinZeichen    | Nur im Geschäftsbrief erlaubt: Eintrag in der Formatzeile.                                                                     |
| Durchwahl      | Nur im Geschäftsbrief erlaubt: Die Durchwahl oder<br>Vorwahlnummer der Telefonanlage.                                          |
| Telefon        | Nur im Geschäftsbrief erlaubt: Telefonendnummer.                                                                               |
| Ort            | Nur im Geschäftsbrief erlaubt: Wo wurde der Brief<br>geschrieben? Das Datum wird automatsch<br>im Format xx.xx.xxxx eingefügt. |
| Betreff        | Wie lautet der Grund des Schreibens?                                                                                           |
| Anrede         | Es wird eine Zeile für die Begrüßungsformel reserviert.                                                                        |

| Schluss      | Es wird eine Zeile für die Schlußformel reserviert.                                                                                                    |
|--------------|----------------------------------------------------------------------------------------------------|
| Unterschrift | Hier kann man seine Unterschrift angeben.                                                                                                    |
| Anlagen      | Welche Anlagen sind dem Brief begefügt worden?                                                                                                    |
| Verteiler    | Wem wird der Brief ebenfalls zur Einsichtnahme gesendet?                                                                                                    |
| PS           | Das Postscriptum darf auch Absätze enthalten.                                                                                                    |
| Liste        | Mit Liste wird eine zweispaltige, gestaffelte Liste begonnen,<br>wie z.B. die Liste in der sich dieser Text befindet. Hinter<br>dem Schlüsselwort Liste muß der längste Eintrag der<br>linken Spalte angegeben werden, damit TeX weiß, wie breit die<br>linke Spalte sein soll. Normalerweise benutzt man gestaffelte<br>Listen, um bestimmte Punkte aufzuzählen und<br>sie zu erklären. Dies kann man durch die miteinander<br>korrespondierenden Schlüsselwörter Punkt (*) und<br>Eintrag (*) erreichen. Während nach Punkt immer nur ein<br>Wort oder wenige kurze Wörter folgen, erfolgt nach Eintrag<br>die Erklärung des bei Punkt angegebenen Begriffes. Diese<br>Erklärung darf auch länger sein und Absätze enthalten. |
| NListe       | Eine besondere Liste ist die numerierte Liste. Die<br>Breitenangabe wie bei Liste und die Angabe von Punkt<br>entfallen, da die Breite bekannt ist. Es wird von 1 beginnend<br>durchnummeriert. Listen dürfen bis zu einer Tiefe von 6<br>geschachtelt werden. Werden numerierte Listen<br>geschachtelt, wird die nächsttiefere Liste automatisch<br>mit 'a' beginnend numeriert. Auf jeder neuen Listenebene<br>wird die Art der Zählung gewechselt (z.B. 1. (a) i.A.).                                                                                                    |
| LEnde        | Eine gestaffelte Liste muß mit einem LEnde beendet werden.                                                                                                    |
| Einrückung   | Der folgende Text, der auch Absätze enthalten darf, wird<br>etwas eingerückt. Die Einrückung muß mit Ende abgeschlossen                                                                                                    |

## 1.57 TPP/Menüs/TeX/Buch

werden.

:

Folgende Schlüsselwörter dürfen nur in einem Buch verwendet werden  $\leftarrow$ 

- Buch Das zu übersetzende Dokument ist ein Buch. Dieses Schlüsselwort muß ganz zu Anfang erscheinen.
- Titelseite Mit den Schlüsselwörtern TitelSeite, Version, Autor und Abstract wird das Erscheinungsbild der Titleseite bestimmt. Mit TitelSeite wird die einzeilige große Überschrift definiert. Mit Version kann man eine zusätzliche Kurzinformation auf der Titelseite unterbringen. Sie wird im Fettdruck als zentrierte Zeile gesetzt; sie darf also nicht länger als eine Zeile sein. Autor dient zur Angabe des oder der Autoren des Dokuments und

darf sich über mehrere Zeilen erstrecken. Abschließend besitzt man noch die Möglichkeit, eine kurze Inhaltsangabe des Dokuments als Abstract in der unteren Hälfte der Titelseite darstellen zu lassen. Möchte man nicht eine ganze Seite für den Titel TitelZeile verschwenden, kann man hier ein oder mehrere Titelzeilen angeben, die auch Absätze enthalten dürfen. Abschnitt Mit den Schlüsselwörtern Abschnitt, UnterAbschnitt und UnterUnterAbschnitt gliedert man seinen Text. Die Abschnitte werden automatisch durchnumeriert. Hinter dem Schlüsselwort kann man noch eine Überschrift für den jeweiligen Abschnitt angeben. Inhaltsverzeichnis Durch dieses Schlüsselwort wird TeX veranlaßt, automatisch ein Inhaltsverzeichnis aller Abschnitte anzufertigen. Während der Übersetzung werden die Titel aller Abschnitte und deren Seitennummern in eine '.toc'-Datei (table of contents) geschrieben. Dies führt dazu, daß Sie Ihren Text zweimal hintereinander übersetzen müssen, wenn Sie garantiert ein richtiges Inhaltsverzeichnis haben wollen. Dies wird jedoch im allgemeinen nur bei der endgültigen Fertigstellung des Textes erforderlich sein. Wichtig ist, daß Sie sich wirklich sonst um nichts bezüglich des Inhalts des Inhaltsverzeichnisses kümmern müssen. Ab sofort werden alle Abschnitte mit Großbuchstaben Anhang

durchnumeriert.

Rahmen Der folgende Text, der mit einem Ende abgeschlossen werden muß und Absätze enthalten darf, wird eingerahmt.

Marke (\*) In längeren Texten kommt man ohne Verweise auf zwar im gleichen Text, aber an anderer Stelle behandelter Themen nicht aus. Eine Stelle, auf die man von anderswo im Text verweisen möchte, wird mit 'Marke Name der Marke Ende' markiert. Üblicherweise verweist man entweder auf die Seitennummer ('SRef (\*) Name der Marke Ende') oder auf die Nummer des betreffenden Abschnitts ('ARef (\*) Name der Marke Ende'). Dies von Hand zu verwalten, wäre begreiflicherweise ein Problem, denn während der Entwicklung eines Textes sind die Abschnitts-, noch mehr aber die Seitennummern einer ständigen Veränderung unterworfen. Wie unter 'Inhaltsverzeichnis' beschrieben, sind auch hier zwei Übersetzungsvorgänge für eine korrekte Dereferenzierung aller Querverweise nötig.

| BRef (*) | Mit BRef verweist man auf ein Bild<br>(vgl.<br>Grafik<br>) und mit                                                                                                    |
|----------|----------------------------------------------------------------------------------------------------|
| TRef (*) | TRef auf eine Tabelle (vgl.<br>Tabelle<br>).                                                                                                    |
| Liste    | (vgl.<br>Brief<br>)                                                                                                    |
| NListe   | <pre>(vgl.<br/>Brief<br/>). Hier muß aber auch<br/>noch die Breite der linken Spalte angegeben<br/>werden. Dies geschieht mittels Angabe der zu<br/>reservierenden Stellenzahl ('1' für maximal 9, '2'<br/>für maximal 99 und '3' für maximal 999 Einträge).</pre> |
| AListe   | Es wird eine Liste mit alphanumerischer<br>Numerierung (a), b), c) etc.) erzeugt.<br>Breitenangaben entfallen.                                                                                                    |
| RListe   | Die Numerierung erfolgt mit kleinen römischen<br>Ziffern. Auch hier ist keine Breitenangabe<br>erforderlich.                                                                                                    |

## 1.58 TPP/Menüs/TeX/Global

Folgende Schlüsselwörter dürfen in allen fünf Dokumentarten (Brief, Artikel, Buch, LBuch und LArtikel) verwendet werden:

| Artikel   | Das zu übersetzende Dokument ist ein Artikel.<br>Dieses Schlüsselwort muß ganz zu Anfang erscheinen<br>und darf natürlich nur in einem Artkel verwendet<br>werden.                   |
|-----------|----------------------------------------------------------------------------------------------------|
| Beginn    | Hiermit wird der Beginn des Texthauptteils des<br>Dokumentes eingeleitet. Beginn muß bei jedem<br>Dokument erscheinen und mit einem<br>korrespondierenden Ende abgeschlossen werden. |
| TeX (*)   | Sollen bestimmte Anweisungen an TeX unverändert<br>in die '.tex'-Datei übernommen werden, kann man<br>dies mit der Befehlsfolge 'TeX Anweisungen etc.<br>Ende' erreichen.            |
| Datum (*) | Gibt das aktuelle Datum mit ausgeschriebenem<br>Monatsnamen aus.                                                                                                    |
| Heute (*) | Gibt das aktuelle Datum in Kurzschreibweise aus<br>(TT.MM.JJ)                                                                                                    |

| Linksbündig | Normalerweise wird der gesamte Text im Blocksatz<br>gesetzt. Möchte man jedoch ganze Textpassagen, die<br>auch Absätze enthalten dürfen, linksbündig setzen,<br>kann man dies mit Linksbündig und anschließendem<br>Ende erreichen. Soll nur eine einzige Zeile<br>linksbündig gesetzt werden, dann benutzt man<br>Links. Für rechtsbündige und zentrierte<br>Ausrichtung gelten analog die Schlüsselwörter<br>Rechtsbündig und Rechts, Zentriert und<br>ZentrierZeile.                                                                                                    |
|-------------|----------------------------------------------------------------------------------------------------|
| Kopfzeile   | Hiermit kann man festlegen, welche Definition am<br>Kopf jeder Seite erscheinen soll. Fußzeile gilt<br>analog für den Fuß jeder Seite.                                                                                                    |
| Fußnote (*) | Wenn man ein Wort oder einen Begriff durch eine<br>Fußnote näher erläutern möchte, fügt man in den<br>fortlaufenden Text die Befehlsfolge 'Fußnote<br>Erläuterung Ende' ein. Beim Compilieren werden die<br>Fußnoten automatisch durchnumeriert und am Fuße<br>der jeweiligen Seite in etwas kleinerer<br>Schrifthöhe gesetzt. Für den Endanwender ist<br>einzig und allein wichtig zu wissen, daß er keine<br>Sorge für die korrekte Plazierung oder Numerierung<br>der Fußnoten zu tragen hat, sondern daß seine<br>gesamte Arbeit mit dem Einfügen der Fußnote in den<br>fortlaufenden Text getan ist. |

NeueSeite Nach diesem Schlüsselwort wird der folgende Text an den Beginn einer neuen Seite gesetzt.

## 1.59 TPP/Menüs/TeX/LaTeX

Seit 4.10 wird Leslie Lamports Makro-Paket LaTeX von TPP voll ↔ unterstützt.

Es können die Dokumenttypen Buch (LBuch) und Artikel (LArtikel) mit TPP erstellt werden.

Wenn Schlüsselwörter ausschließlich in der Umgebung LBuch oder LArtikel Verwendung finden, wird dies an gegebener Stelle erwähnt. Es stehen folgende Schlüsselwörter zur Verfügung:

- LBuch Das zu erstellende Dokument ist ein LaTeX-Buch. Dieses Schlüsselwort muß zu Anfang erscheinen.
- LArtikel Das zu erstellende Dokument ist ein LaTeX-Artikel. Dieses Schlüsselwort muß zu Anfang erscheinen.
- TitelSeite Mit den Schlüsselwörtern TitelSeite, Autor und Datum wird das Erscheinungsbild der Titelseite bestimmt. Mit TitelSeite wird die große Überschrift definiert. Autor dient zur Angabe des oder der Autoren des Dokuments und darf sich über mehrere Zeilen erstrecken. Mit Datum kann man das Erstellungsdatum des Textes auf der Titelseite plazieren. Abschließend besitzt man noch die Möglichkeit,

eine kurze Zusammenfassung des Inhalts des Dokuments als Abstract auf der Titelseite darzustellen. Ein Abstract kann nur in der Umgebung LArtikel und nicht in LBuch verwendet werden.

RohtTitelSeite Anstelle der Vorgabe von LaTeX, kann man nach diesem Schlüsselwort die Titelseite nach eigenen Vorstellungen gestalten.

Inhaltsverzeichnis (vgl. Buch

)

- Kapitel Ein LaTeX-Buch kann mit den sechs folgenden, in ihrer Priorität aufgezählten Schlüsselwörtern gegliedert werden: Kapitel, Abschnitt, UnterAbschnitt, UnterUnterAbschnitt, Absatz und UnterAbsatz. In der Regehl wird unmittelbar nach dem Schlüsselwort der Titel des Kapitels, Abschnitts oder Absatzes angegeben. Alle Gliederungsbefehle erzeugen eine fortlaufende Numerierung, die dem jeweiligen Titel vorangestellt wird. Vom Kapitel bis zum Unterunterabschnitt werden sowohl Nummer als auch Titel mit in das Inhaltsverzeichnis übernommen. Bei einem LaTeX-Artikel entfällt der Gliederungsbefehl Kapitel.
- Anhang Von nun an werden alle Kapitel (LBuch) bzw. Abschnitte (LArtikel) mit Großbuchstaben durchnumeriert. Im Gegensatz zur Umgebung Buch muß hier der Anhang mit dem Schlüsselwort Ende beendet werden.

Marke (vgl. Buch ) Im Gegensatz zur Umgebung Buch werden hier die Schlüsselwörter für Querverweise auf Abschnitte, Tabellen und Abbildungen durch das einzige Schlüsselwort Ref ersetzt. Die Querweise werden in eine Hilfsdatei geschrieben ('.aux' = auxiliary). Liste (vgl. Brief ) NListe (vgl. Brief ) Rahmen

SNumArabisch Von nun an werden alle Seite mit arabischen Ziffern durchnumeriert.

(vgl.

Buch )

> SNumrömisch schaltet auf kleine römische Ziffern, SNumrömisch auf große römische Ziffern, SNumalpha auf

kleine Buchstaben und SNumAlpha auf große Buchstaben.

LitVerzeichnis Mit diesem Schlüsselwort beginnt die Definition des Literaturverzeichnisses, das mit LitEnde abgeschlossen wird. Wissenschaftliche Veröffentlichungen enthalten häufig ein Literaturverzeichnis auf dessen verschiedene Eintragungen im Text verwiesen wird, z. B. durch eine fortlaufende Numerierung im Literaturverzeichnis und Verweis auf die entsprechende Nummer im Text. Oft steht das Literaturverzeichnis noch nicht endgültig fest, wenn mit dem Text der Veröffentlichung begonnen wird.

> Es wäre mühsam, wenn bei jeder Änderung im Literaturverzeichnis der gesamte Text daraufhin zu durchmustern wäre, um die entsprechenden Verweise anzupassen. TPP unterstützt die Funktion von LaTeX, das Literaturverzeichnis geeignet zu formatieren, als auch Änderungen oder Ergänzungen bei den Bezügen im Text automatisch anzupassen.

> Ein Eintrag in das Literaturverzeichnis erfolgt mit LitEintrag und dem sich unmittelbar daran anschließenden Bezugswort. In den folgenden Zeilen befindet sich dann die Beschreibung des Buches selbst (normalerweise Autor, Titel, Verlag, Erscheinungsjahr), die man frei gestalten kann. Der Eintrag endet beim Beginn des nächsten Eintra ges (LitEintrag) oder beim Ende des Literaturverzeichnis ses (LitEnde). Jeder Eintrag wird automatisch mit ganzen, fortlaufenden, bei 1 beginnenden und von eckigen Klammern eingeschlossenen Zahlen durchnumeriert.

> Mit der Befehlsfolge 'Zitat Bezugswort Ende' kann man im Text auf einen Eintrag Bezug nehmen. Im fortlaufenden Text erscheint dann eine von eckigen Klammern einge schlossene Zahl, die der Zahl im Literaturverzeichnis entspricht.

> Für korrekte Querverweise sind auch hier zwei Compila tionsvorgänge vonnöten.

Index Wie beim Inhaltsverzeichnis kann man auch ein Indexregis ter (Stichwortverzeichnis) erstellen lassen. Die Befehls folge 'Index Eintrag Ende' erzeugt einen Indexeintrag in der auf '.idx' endenden Datei. Diese so erzeugten Ein träge werden mit Hilfe des Programms MakeIndex alphabe tisch sortiert und in eine auf '.ind' endende Datei ge schrieben. Durch den Befehl ZeigeIndex wird das sortierte Indexregister in den Text eingefügt, was normalerweise am Ende eines Textes geschieht. Auch beim Erstellen eines Indexregisters sind wieder zwei Compilationsdurchgänge vonnöten.

> Mit dem Text eines Eintrags kann man die Gestaltung des Indexregisters steuern, was anhand des folgenden Bei spiels verdeutlicht werden soll:

Seite Befehlsfolge
Index Serienbrief Ende iv 3 Index ARexx!ToMouse Ende 7 Index ARexx!WDelLeft Ende 15 Index Installation ( Ende 17 Index Installation|) Ende 20 Index Block@Beliebiger Text Ende erzeugt folgendes Indexregister: ARexx, ToMouse, 3 WDelLeft, 7 Beliebiger Text, 20 Installation, 15-17 Serienbrief, iv

Das Ausrufezeichen initiiert eine weitere Untergliede rung. Es dürfen Untergliederungen bis zu einer Tiefe von drei verwendet werden, d.h. es gibt keine Unterunterun tergliederungen. Jede Gliederung wird unabhängig von den anderen alphabetisch sortiert. Eine Von-Bis-Seitenangabe erhält man durch Anhängen der Zeichen '|(' (von) und '|)' (bis). Durch den Klammeraffen (@) wird MakeIndex mitge teilt, welcher Text im Indexregister anstelle desjenigen Textes erscheinen soll, der die alphabetische Position im Register bestimmt hat. Abhängig von der verwendeten Sonderzeichentabelle (z. B. TPP:parse/specchars1.parse), muß das Zeichen '|' eventuell durch die Befehlsfolge 'TeX | Ende' ersetzt werden. Weitere Informationen zu MakeIn dex liegen in einem separaten DVI-file vor, das dieser Distribution beiliegt.

#### 1.60 TPP/Menüs/TeX/Benutzer

Neu seit V4.10. Ab sofort können vom Benutzer selbst definierte Schlüsselwör ter im Text verwendet werden. Diese Schlüsselwörter dürfen natürlich nicht mit bereits existierenden identisch sein. Die Definition eines Schlüsselwor tes wird an die jeweilige Parse-Datei angehängt. Wie ein Eintrag in der Par se-Datei auszusehen hat, ist an gegebener Stelle in den Parse-Dateien be schrieben. Abhängig davon, ob die Definition des Schlüsselwortes eine Eingabe erwartet (<insert>), muß das Schlüsselwort bei Verwendung im Text mit Ende abgeschlossen werden oder nicht. Es können beliebig viele Schlüsselwörter definiert werden, wobei jedoch nur die ersten 24 per Maus ausgewählt werden können. In der Datei TPP:parse/glbook.parse befinden sich einige Beispiele zu selbstdefinierten Schlüsselwörtern.

#### 1.61 TPP/Menüs/TeX/Serienbrief

Sollen Briefe erstellt werden, die sich z. B. nur durch die  $\,\,\leftrightarrow\,\,$  Adresse und

die Anrede unterscheiden, bietet sich die Verwendung der Serienbrieffunktion an. Es stehen bis zu 10 Serienbrief-Platzhalter zur Verfügung, die beliebig oft im Text benutzt werden dürfen (vgl.

S-Markierung

#### ). Beim Ausdruck eines

Serienbriefs werden an die Stellen der Platzhalter die Daten einer separaten Serienbriefdatei eingefügt. Da viele Dateiverwaltungsprogramme unterschiedliche Formate für ihre Daten benutzen, kann man den Aufbau der Serienbriefdatei selber definieren. Dies geschieht mittels des Schalters 'Trennzeichen'. 'Backslash' bedeutet, daß jeder Datensatz eine Zeile lang ist und jedes Datum vom nächsten durch ein 'Backslash'-Zeichen ('\') getrennt.

Auszug aus einer Serienbriefdatei:

Anker\Jens\Friedensstr. 18\8504 Stein Bauer\Peter\Am Sülzhof 11\6822 Altlussheim Hummel\Jörn\Josef-Horstmann-Weg 7\2267 Weesby Jäger\Uwe\Im Fuhlenbrock 88\5300 Bonn Jürgensen\Volker\Erlenweg 8\5190 Stolberg Meyer\Walter\Semmelweisstr. 5\4192 Kalkar

etc.

Bei 'Komma' ist das Trennzeichen ein Komma (','). Falls in der Serienbriefdatei ein anderes Trennzeichen als die beiden vorgegebenen benutzt wird, kann man es auch selber definieren. Das Trennzeichen darf auch eine Sequenz von Zeichen sein. Wenn 'Return' angewählt wurde, enthält jede Zeile ein Datum. Jeder Datensatz ist unweigerlich 10 Zeilen lang. Die frei definierbaren Memo-Strings dienen nur als Gedächtnisstütze für die Bedeutung jedes Datums innerhalb eines Datensatzes. Mit den Muster-Strings gibt man an, nach welchen Kriterien die Datensätze innerhalb einer Serienbriefdatei ausgewählt werden sollen. Ein Datensatz wird erst dann nicht ausgefiltert, wenn alle Daten vor den Auswahltkriterien Bestand haben.

Folgende Wildcards sind in den Muster-Strings erlaubt:

|--|

- # Erfüllt den folgenden Ausdruck 0 mal oder öfters.
- (ab|cd) Es wird einer der beiden Ausdrücke, die durch '|' getrennt sind, ausgewählt.
- ~ Negiert den folgenden Ausdruck.
- [abc] Es wird eines der sich in den Klammern befindenden Zeichen ausgewählt.
- [~abc] Es wird eines der sich nicht in den Klammern befindenden Zeichen ausgewählt.
- [a-z] Bereichsangabe. Es wird eines der Zeichen zwischen 'a' und 'z' ausgewählt.
- % Es wird kein Zeichen ausgewählt. Nützlich z.B. in '(foo|bar|%)'.
- \* Synonym für '#?'.

Mit dem Ausdruck 'J\*' im ersten Muster-String wären aus obiger Serienbriefdatei nur die Datensätze 'Jäger $\ldots$ ' und 'Jürgensen $\ldots$ ' nicht ausgefiltert worden.

Im Datenfile-String gibt man das zu benutzende Serienbrief-Datenfile an. Vor der Compilation oder dem Ausdruck wird ein Fenster geöffnet, und dieses Datenfile wird geladen. Das Fenster wird nur geöffnet, wenn kein Fenster mit dem Namen des Datenfiles bereits existiert. Anschließend werden die ausgewählten Datensätze angezeigt und man kann entscheiden, ob man einen Serienbrief mit diesem Datensatz ausdrucken möchte, ob man ihn vielleicht noch verändern oder überspringen möchte oder ob man auch alle nachfolgenden Datensätze ohne weitere Abfragen ausdrucken lassen möchte.

#### 1.62 TPP/Menüs/TeX/S-Markierung

Es wird einer der zehn Serienbrief-Platzhalter (Ser0 ... Ser9) in den Text eingefügt.

#### 1.63 TPP/Menüs/TeX/Tabelle

Mit TPP ist es möglich, auf einfache Weise auch komplexere Tabellen in TeX zu setzen. Eine mit TPP erstellte Tabelle setzt sich normalerweise aus einem Titel, mehreren Spalten, den Namen dieser Spalten, den Einträgen der Tabelle und schlißlich noch aus einem Untertitel zusammen.

Bei der Erstellung einer neuen Tabelle sind zunächst alle Felder des Tabellen-Fensters leer. Befindet sich beim Aufruf des Tabellenfensters der Cursor innerhalb einer bereits bestehenden Tabellendefinition, dann werden die Felder entsprechend der im Text gespeicherten Informationen ausgefüllt. Es können bis zu 20 Spalten definiert werden. Für jede Spalte wird eine Ausrichtung definiert: Neben links- und rechtsbündiger und zentrierter Ausrichtung sind auch noch Punkt- und Komma-Ausrichtung erlaubt, d.h. in diesen Spalten werden die Einträge nach einem Komma oder Punkt ausgerichtet (nützlich in Zahlenkolonnen). Die Einträge einer Zeile werden durch das 'Backslash'-Trennzeichen ('\') von einander getrennt.

Folgende Schlüsselwörter dürfen sich innerhalb einer Tabellendefinition befinden:

- Tabelle Hierdurch wird der Beginn der Tabelle definiert. Die Tabelle muß mit einem Ende abgeschlossen werden.
- Titel Wie soll der Titel der Tabelle lauten.
- Untertitel Unter die Tabelle wird eine Erklärung plaziert. Wenn Tabellen in einem Buch-Dokument verwendet werden, werden sie automatisch durchnumeriert. Wenn zusätzlich 'TMarke Name der Marke' innerhalb der Tabellendefinition erscheint, kann man mit TRef auf die jeweilige Tabelle verweisen.
- Breite Es wird nur die Breite der gesamten Tabellen angegeben. Die Breite der einzelnen Spalten wird von TeX automatisch bestimmt.
- Horizontal Sollen die einzelnen Zeilen der Tabelle durch horizontale Linien getrennt werden? Analog Vertikal.

Rahmen Es wird ein Rahmen um die Tabelle gezeichnet.

| Nurnamen | eine horizontale Linie abgehoben.<br>(Horizontal muß hierzu abgeschaltet sein.)                                                                                                    |
|----------|----------------------------------------------------------------------------------------------------|
| Spalten  | Ab hier beginnt die Definition der Namen der Spalten. Zuerst<br>folgt die Ausrichtung der Spalte (TabLinks, TabRechts,<br>TabZentriert, TabKomma, TabPunkt), danach jeweils der Name<br>der Spalte. |
| Einträge | Die Einträge der Spalten werden durch ein Backslash-Zeichen (' $\setminus$ ') getrennt.                                                                                                    |

All diese Schlüsselwörter muß man nicht von Hand einfügen, da TPP diese automatisch nach Verlassen des Tabellenfensters in den Text einfügt.

#### 1.64 TPP/Menüs/TeX/Grafik

Soll der Text durch eine IFF-Grafik verziert werden, fügt man ↔ einfach eine Grafikdefinition in den Text ein. Diese Grafik wird dann beim Ausdruck oder im Previewer nachgeladen. Hierzu muß 'SpecialHost' als Prozeß im Hintergrund

Ein Umfließen der Grafik mit Text ist z.Z. noch nicht möglich. Folgende Schlüsselwörter stehen zur Verfügung, die aber wie bei der Definition von

Tabellen nicht von Hand eingegeben werden müssen:

laufen. Im Text wird an der entsprechenden Stelle Platz gelassen.

- Grafik Hiermit beginnt die Definition einer Grafik, die durch Ende abgeschlossen werden muß.
- IFFFile Name des darzustellenden IFF-Files.
- Untertitel Unter die Grafik wird eine Erklärung plaziert. Wenn Grafiken in einem Buch-Dokument verwendet werden, werden sie automatisch durchnumeriert. Wenn zusätzlich 'BMarke Name der Marke Ende' innerhalb der Grafikdefinition erscheint, kann man mit BRef auf die jeweilige Grafik verweisen.
- Breite Auf welche Breite soll die Grafik umgerechnet werden? Analog: Höhe.
- DefFarben Sollen die Default Farbeinstellungen der Grafik übernommen werden? Wenn nein, dann kann man mit Rot, Grün, Blau und Hell die Farb- und Helligkeit der Grafik verändern. Die Werte sollten jeweils zwischen 0 und 15 liegen.
- Modus Soll die Grafik als schwarz/weiß (SW), farbiges (Farbig) oder HAM-Bild ausgedruckt werden?
- Position Soll die Grafik linksbündig (PosLinks), rechtsbündig (PosRechts) oder zentriert (PosMitte) ausgedruckt werden?

Es sei jedoch darauf hingewiesen, daß durch die Einbindung einer Grafik

in ein Dokument die Portabilität des '.dvi'-Files dieses Dokumentes verloren geht.

#### 1.65 TPP/Menüs/Extras

Dateien Undo Datum Setze Lesezeichen Gehe zu Lesezeichen Gehe zu ... Gehe zu ...

### 1.66 TPP/Menüs/Extras/Dateien

Es erscheint ein Filerequester und alle angewählten Dateien könne je nach Menüpunkt gelöscht oder umbenannt werden. Wie beim Laden wird auch hier Multiselect unterstützt. Ferner besteht die Möglichkeit neue Vezeichnisse anzulegen. 'Namen ändern' bezieht sich auf den Namen des aktuellen Fensters.

### 1.67 TPP/Menüs/Extras/Undo

Wurden in einer Zeile Veränderungen vorgenommen und man möchte diese Veränderungen wieder rückgängig machen, braucht man nur diesen Menüpunkt anzuwählen. Der Cursor muß sich beim Aufruf von Undo in der zu verändernden Zeile befinden. Man kann Undo immer nur auf die zuletzt veränderte Zeile anwenden.

#### 1.68 TPP/Menüs/Extras/Datum

Es wird das aktuelle Datum an der Cursorposition eingefügt.

#### 1.69 TPP/Menüs/Extras/Setze Lesezeichen

Eins der zehn möglichen Lesezeichen wird initialisiert. Hierbei merkt sich TPP die Spalte und Zeile der aktuellen Cursorposition.

#### 1.70 TPP/Menüs/Extras/Gehe zu Lesezeichen

Falls das Lesezeichen zuvor gesetzt worden ist (vgl. Setze Lesezeichen ), springt TPP an die gespeicherte Stelle. Somit ist es möglich, sich auch in größeren Dokumenten zurecht zu finden.

### 1.71 TPP/Menüs/Extras/Gehe zu ...

Nach der Eingabe des zu suchenden Strings, sucht TPP am linken Textrand jeder Zeile nach dem jeweiligen String und findet diesen nur, wenn er sich am linken Rand befindet. Diese Routine ist beim Programmieren in C recht nützlich, weil man so schnell bestimmte Module in längeren Sourcecodes anspringen kann (z.B. Gehe zu ... main() { ).

#### 1.72 TPP/Menüs/Extras/Gehe zur x. Zeile

Es wird zur eingegebenen Zeile im Text gesprungen. Auch diese Routine ist dem Programmierer von Nutzen, denn Fehlermeldungen eines Compilers geben auch die Zeile an, in der der Fehler auftritt und die man somit direkt anspringen kann.

#### 1.73 TPP/Menüs/Extern

In diesem Menü befinden sich die maximal 15 selbstdefinierten Menüpunkte. Zur Erzeugung eines Menüpunktes des Extern-Menüs vergleiche Extern-Menü.

#### 1.74 TPP/Das Erstellen von Dokumenten

Zur Erstellung eines Dokumentes lädt man zu Anfang normalerweise ein Formblatt, das man nur noch an den entsprechenden Stellen auszufüllen und zu erweitern hat. Da man am meisten durch Beispiele lernt, befinden sich im TPP-Paket zu jedem Dokumententyp hinreichend viele davon.

Einen neuen Absatz beginnt man durch Einfügen einer Leerzeile.

Der Aufbau eines Briefes setzt sich im allgemeinen aus Absender, Adresse, Betreff, Anrede und Schlußformel zusammen. Unter Umständen werden noch ein Postscriptum und Bemerkungen über Anlagen und Verteiler hinzugefügt. Große Verständnisprobleme sollten bei der Erstellung eines Briefes also nicht auftauchen.

Das Gesamtlayout eines Sachtextes (Buches) ist meistens ähnlich dem folgenden:

- Titelseite mit Autor- und Titelangabe sowie weiteren Kurzangaben. Eventuell enhält die Titelseite noch eine Kurzzusammenfassung des Inhaltes.
- Inhaltsverzeichnis, in das die Überschriften der Abschnitte (und eventuell auch weiterer Untergliederungen) aufgenommen werden.
- Abschnitte, die mit einem durchnumerierten Titel überschrieben werden. Jeder Abschnitt kann auch noch weiter in Unterabschnitte und weiter in Unterunterabschnitte untergliedert sein.
- Anhang, z.B. ein Literaturverzeichnis. Besteht der Anhang aus mehreren Abschnitten, so sind diese mit einem durchbuchstabierten Titel versehen.
- Jede Seite (außer die erste) enthält Kopf- und Fußzeilen, in die Informationen über die Seitennummer und den Titel des auf der Seite beginnenden oder fortgesetzten Abschnitts aufgenommen werden können.

Artikel sind die loseste Dokumentenform, die mit TPP erstellt werden können, und unterliegen keiner vorgegebenen Struktur. Auf Artikel greift man zurück, wenn man weder Briefe noch Sachtexte zu schreiben beabsichtigt.

Seit V4.10 kann man auch LaTeX-Bücher und -Artikel mit TPP erzeugen, deren Aufbau im großen und ganzen der obigen Beschreibung folgt. Jedoch im Gegen satz dazu, kann man bei LaTeX-Dokumenten neben einem Literaturverzeichnis noch ein Indexregister automatisch erstellen lassen (unter Verwendung von Ma keIndex). Beim Dokumenttyp LBuch kann der Text zusätzlich noch in Kapitel un terteilt werden.

#### 1.75 TPP/ARexx-Port

Der ARexx-Port von TPP

ARexx-Returncodes

ARexx-Befehle

#### 1.76 TPP/ARexx-Port/Der ARexx-Port von TPP

ARexx ist die Umsetzung der Programmiersprache Rexx (Restructured EXtended eXecutor) auf den Amiga. Rexx wurde von Michael F. Cowlishaw auf dem IBM VM/SP unter VM/CMS entwickelt. Die Umsetzung auf den Amiga geschah durch William S. Hawes. Rexx zeichnet sich vor allem durch seine Fähigkeit zur Interprozeßkommunikation aus, d. h. mit Hilfe von ARexx können verschiedene Prozesse miteinander kommunizieren und sich gegenseitig durch den Austausch von Botschaften (Messages) im Programmablauf beeinflussen.

Seit V3.0 besitzt TPP einen ARexx-Port und versteht über 100 Befehle. Der Hostname von TPP ist 'TextPlus'. Mit der Taste 'Esc' gelangt man in den Befehlszeilenmodus. Nach der Eingabe eines Befehls prüft TPP zuerst, ob es sich um einen internen Befehl handelt. Wenn ja, wird dieser ausgeführt, wenn nein, wird versucht ein Macro mit dem angegebenem Namen zu starten. Dieses Macro muß sich entweder im aktuellen oder im REXX:-Directory befinden. Den Befehlszeilenmodus kann man durch eine weitere Betätigung der Escape-Taste unter Umgehung der Ausführung des Befehls verlassen. Befehle, die an TPP von außen gesendet werden, werden automatisch erkannt. Damit man sofort erkennt, daß es sich bei einem Macro, um ein TPP-Macro handelt, sollte man ihm das Suffix '.tpl' anhängen.

#### 1.77 TPP/ARexx-Port/ARexx-Returncodes

| ErrorCode | Severity | Bedeutung                                                                         |
|-----------|----------|-----------------------------------------------------------------------------------|
| 0         | 10       | Es steht kein Fenster für die Ausführung<br>des gesendeten Befehls zur Verfügung. |
| 1         | 4        | Fehler beim Laden                                                                 |
| 2         | 4        | Fehler beim Drucken                                                               |
| 3         | 4        | Konnte Fenster nicht öffnen.                                                      |
| 4         | 4        | Fehler beim Speichern                                                             |
| 5         | 4        | Konnte Fenster nicht finden.                                                      |
| 6         | 4        | Fehler bei der Ausführung von 'Execute'                                           |
| 7         | 1        | Blockoperation blieb erfolglos                                                    |
| 8         | 1        | Suchen/Ersetzen blieb erfolglos                                                   |
| 9         | 1        | Veränderung einer Einstellung blieb er                                            |
|           |          | folglos                                                                           |
| 10        | 1        | Fensteroperation nicht möglich.                                                   |

#### 1.78 TPP/ARexx-Port/ARexx-Befehle

Activate

Append

AutoDivMode

AutoSave

BackTab

BackUpMode

BBottom

ВСору

BCopyTmp

BDelBackTab

BDelete

BIndent

BInsTab

BLeft

BLoad

Block

BMode

BMove

Bottom

BPaste

BRight

BS

BSave

ВТор

Casesensitive

ChFilename

Clear

ClearTab

ClearTabs

Clock

Color

Continuous

CR

DelBackTab

Del

DelLeft

DelLine

DelRight

DelSpace

Display

Down

Execute

Find

First

GetChar

GetColumn

GetFontHeight

GetLine

GetName

GetScreenHeight

GetScreenWidth

GetString

GetWord

GoTo

GoToLine

GoToMark

Iconify

InsertDate

InsertMode

InsTab

IsWord

Justify

Last

Left

LeftEdge

LetterMode

Load

MoveWindow

NewWindow

Next

NextR

PageDown

PageLength

PageUp

Prev

PrevR

Replace

RequestInt

RequestString

Right

RightEdge

RX

Quit

Save

SaveAndQuit

ScreenBottom

ScreenDown

ScreenToBack

ScreenToFront

ScreenTop

ScreenUp

SetColors

SetFont

SetMark

SetTab

SizeWindow

Style Tab Top ToMouse Type UnBlock Undo UndoDelLine Up WDelLeft WDelRight WindowToBack WindowToFront WLeft WRight

# 1.79 TPP/ARexx-Port/ARexx-Befehle/Activate

| NAME     | Activate Filename                             |
|----------|-----------------------------------------------|
| FUNKTION | Aktiviert das Fenster mit dem Namen Filename. |
| BEISPIEL | Activate MAN:TP-ARexx.doc                     |
| RETURN   | Bei einem Fehler: ErrorCode 5 Severity 4      |
|          |                                               |

SIEHE AUCH

# 1.80 TPP/ARexx-Port/ARexx-Befehle/Append

|          | NAME                              | Append            | Filena | ame        |     |     |      |
|----------|-----------------------------------|-------------------|--------|------------|-----|-----|------|
| FUNKTION | Hängt das File<br>des aktuellen T | mit dem<br>extes. | Namen  | Filename   | an  | das | Ende |
| BEISPIEL | Append RAM:TP.t                   | mp                |        |            |     |     |      |
| RETURN   | Bei einem Fehle                   | r: Error          | Code 4 | 4 Severity | y 1 |     |      |

SIEHE AUCH

BLoad

## 1.81 TPP/ARexx-Port/ARexx-Befehle/AutoDivMode

|            | NAME                                                           | AutoDivMode   | swite | ch   |      |
|------------|----------------------------------------------------------------|---------------|-------|------|------|
| FUNKTION   | Schaltet den Aut                                               | to-Trenn-Modu | ıs an | oder | aus. |
| BEISPIEL   | AutoDivMode on<br>AutoDivMode off                              |               |       |      |      |
| RETURN     |                                                                |               |       |      |      |
| SIEHE AUCH | BackUpMode<br>,<br>BMode<br>,<br>InsertMode<br>,<br>LetterMode |               |       |      |      |

## 1.82 TPP/ARexx-Port/ARexx-Befehle/AutoSave

| NAME     | AutoSave n                                        |
|----------|---------------------------------------------------|
| FUNKTION | Speichert das aktuelle File alle n Minuten.       |
| BEISPIEL | AutoSave 10<br>AutoSave 0 (schaltet AutoSave aus) |
| RETURN   |                                                   |

SIEHE AUCH

## 1.83 TPP/ARexx-Port/ARexx-Befehle/BackTab

|            | NAME    |     | BackTab        |            |
|------------|---------|-----|----------------|------------|
| FUNKTION   | Springt | zum | vorhergehenden | Tabulator. |
| BEISPIEL   | BackTab |     |                |            |
| RETURN     |         |     |                |            |
| SIEHE AUCH |         |     |                |            |
|            | Tab     |     |                |            |
|            | ,       |     |                |            |

BInsTab , BDelBackTab , InsTab , DelBackTab , BLeft , BRight

# 1.84 TPP/ARexx-Port/ARexx-Befehle/BackUpMode

|            | NAME                                                            | BackUpMode sw | vitch     |
|------------|-----------------------------------------------------------------|---------------|-----------|
| FUNKTION   | Schaltet den Ba                                                 | ckUp-Modus an | oder aus. |
| BEISPIEL   | BackUpMode on<br>BackUpMode off                                 |               |           |
| RETURN     |                                                                 |               |           |
| SIEHE AUCH | AutoDivMode<br>,<br>BMode<br>,<br>InsertMode<br>,<br>LetterMode |               |           |
|            |                                                                 |               |           |

### 1.85 TPP/ARexx-Port/ARexx-Befehle/BBottom

|            | NAME    |    |     | BBotto | om    |     |                  |   |
|------------|---------|----|-----|--------|-------|-----|------------------|---|
| FUNKTION   | Springt | in | die | letzte | Zeile | des | aktuellen Blocks | • |
| BEISPIEL   | BBottom |    |     |        |       |     |                  |   |
| RETURN     |         |    |     |        |       |     |                  |   |
| SIEHE AUCH |         |    |     |        |       |     |                  |   |
|            | ВТор    |    |     |        |       |     |                  |   |

## 1.86 TPP/ARexx-Port/ARexx-Befehle/BCopy

|            | NAME                      | ВСору     |         |        |          |                 |
|------------|---------------------------|-----------|---------|--------|----------|-----------------|
| FUNKTION   | Kopiert den               | aktuellen | Block a | an die | aktuelle | Cursorposition. |
| BEISPIEL   | ВСору                     |           |         |        |          |                 |
| RETURN     |                           |           |         |        |          |                 |
| SIEHE AUCH | BMove<br>,<br>BPaste<br>, |           |         |        |          |                 |
|            | BDelete                   |           |         |        |          |                 |

# 1.87 TPP/ARexx-Port/ARexx-Befehle/BCopyTmp

|            | NAME                                         | BCopyTmp               |              |                                                                    |
|------------|----------------------------------------------|------------------------|--------------|--------------------------------------------------------------------|
| FUNKTION   | Wenn ein Block<br>abgespeichert.<br>geladen. | definiert<br>Ansonsten | ist,<br>wird | wird dieser unter dem Namen TP.tmp<br>TP.tmp an die Cursorposition |
| BEISPIEL   | BCopyTmp                                     |                        |              |                                                                    |
| RETURN     |                                              |                        |              |                                                                    |
| SIEHE AUCH | BLoad<br>,<br>BSave                          |                        |              |                                                                    |

## 1.88 TPP/ARexx-Port/ARexx-Befehle/BDelBackTab

|            | NAME         |     | BDelBack  | ſab   |     |                |            |
|------------|--------------|-----|-----------|-------|-----|----------------|------------|
| FUNKTION   | Verschiebt   | den | aktuellen | Block | zum | vorhergehenden | Tabulator. |
| BEISPIEL   | BDelBackTak  | )   |           |       |     |                |            |
| RETURN     |              |     |           |       |     |                |            |
| SIEHE AUCH |              |     |           |       |     |                |            |
|            | Tab          |     |           |       |     |                |            |
|            | ,<br>BInsTab |     |           |       |     |                |            |
|            | 1            |     |           |       |     |                |            |
|            | BackTab      |     |           |       |     |                |            |
|            | ,            |     |           |       |     |                |            |

InsTab , DelBackTab , BLeft , BRight

#### 1.89 TPP/ARexx-Port/ARexx-Befehle/BDelete

NAME BDelete FUNKTION Löscht den aktuellen Block. BEISPIEL BDelete RETURN SIEHE AUCH BCopy 'BMove , BPaste (unBlock

### 1.90 TPP/ARexx-Port/ARexx-Befehle/BIndent

NAME BIndent n

FUNKTION Die erste Zeile eines Blocks wird bei einer Neuformatierung um n Spalten eingerückt.

BEISPIEL BIndent 3 BIndent 0

RETURN Bei einem Fehler: ErrorCode 9 Severity 1

SIEHE AUCH

#### 1.91 TPP/ARexx-Port/ARexx-Befehle/BlnsTab

NAME BInsTab FUNKTION Verschiebt den aktuellen Block zum nächsten Tabulator. BEISPIEL BInsTab RETURN SIEHE AUCH Tab 1 BackTab , BDelBackTab 1 InsTab , DelBackTab , BLeft , BRight

# 1.92 TPP/ARexx-Port/ARexx-Befehle/BLeft

|            | NAME                                                                                                |     | BLeft     |       |    |      |        |      |        |
|------------|----------------------------------------------------------------------------------------------------|-----|-----------|-------|----|------|--------|------|--------|
| FUNKTION   | Verschiebt                                                                                          | den | aktuellen | Block | um | eine | Spalte | nach | links. |
| BEISPIEL   | BLeft                                                                                               |     |           |       |    |      |        |      |        |
| RETURN     |                                                                                                    |     |           |       |    |      |        |      |        |
| SIEHE AUCH | Tab<br>,<br>BackTab<br>,<br>BDelBack<br>,<br>InsTab<br>,<br>DelBackT<br>,<br>BInsTab<br>,<br>BRight | Tab |           |       |    |      |        |      |        |

#### 1.93 TPP/ARexx-Port/ARexx-Befehle/BLoad

|            | NAME                     | BLoad Filename                                     |  |  |  |  |  |  |
|------------|--------------------------|----------------------------------------------------|--|--|--|--|--|--|
| FUNKTION   | Lädt Filename ar         | die aktuelle Cursorposition.                       |  |  |  |  |  |  |
| BEISPIEL   | BLoad MAN:TP-ARexx.doc   |                                                    |  |  |  |  |  |  |
| RETURN     | Bei einem Fehler<br>oder | : ErrorCode 1 Severity 4<br>ErrorCode 7 Severity 1 |  |  |  |  |  |  |
| SIEHE AUCH | BSave                    |                                                    |  |  |  |  |  |  |
|            | ,<br>BCopyTmp            |                                                    |  |  |  |  |  |  |

## 1.94 TPP/ARexx-Port/ARexx-Befehle/Block

|            | NAME                    |                           | Bloc}                   | k                       |                |        |
|------------|-------------------------|---------------------------|-------------------------|-------------------------|----------------|--------|
| FUNKTION   | Markiert                | Anfang                    | und H                   | Ende                    | eines          | Blocks |
| BEISPIEL   | Block<br>Block<br>Block | (Anfar<br>(Ende<br>(Neuer | ng man<br>marki<br>Anfa | rkier<br>iert)<br>ang m | rt)<br>markier | rt)    |
| RETURN     |                         |                           |                         | 2                       |                |        |
| SIEHE AUCH |                         |                           |                         |                         |                |        |

UnBlock

### 1.95 TPP/ARexx-Port/ARexx-Befehle/BMode

|            | NAME                                                           | BMode mode       |           |
|------------|----------------------------------------------------------------|------------------|-----------|
| FUNKTION   | Schaltet den                                                   | Markierungsmodus | auf mode. |
| BEISPIEL   | BMode word<br>BMode line<br>BMode block                        |                  |           |
| RETURN     |                                                                |                  |           |
| SIEHE AUCH | InsertMode<br>,<br>LetterMode<br>BackUpMode<br>,<br>AutoDivMod | e<br>e<br>de     |           |

## 1.96 TPP/ARexx-Port/ARexx-Befehle/BMove

|            | NAME                                      |     | BMove     |       |    |     |                 |
|------------|-------------------------------------------|-----|-----------|-------|----|-----|-----------------|
| FUNKTION   | Verschiebt                                | den | aktuellen | Block | an | die | Cursurposition. |
| BEISPIEL   | BMove                                     |     |           |       |    |     |                 |
| RETURN     |                                           |     |           |       |    |     |                 |
| SIEHE AUCH | BCopy<br>,<br>BPaste<br>,<br>BDelete<br>, |     |           |       |    |     |                 |
|            | UnBlock                                   |     |           |       |    |     |                 |

### 1.97 TPP/ARexx-Port/ARexx-Befehle/Bottom

|            | NAME                   |          | Bottor | n     |     |           |         |
|------------|------------------------|----------|--------|-------|-----|-----------|---------|
| FUNKTION   | Springt                | in die   | letzte | Zeile | des | aktuellen | Textes. |
| BEISPIEL   | Bottom                 |          |        |       |     |           |         |
| RETURN     |                        |          |        |       |     |           |         |
| SIEHE AUCH | Top<br>,<br>Scree<br>, | enBottor | n      |       |     |           |         |
|            | Scree                  | enTop    |        |       |     |           |         |

# 1.98 TPP/ARexx-Port/ARexx-Befehle/BPaste

|            | NAME      | BPa       | ste   |    |     |                 |
|------------|-----------|-----------|-------|----|-----|-----------------|
| FUNKTION   | Klebt den | aktuellen | Block | an | die | Cursorposition. |
| BEISPIEL   | BPaste    |           |       |    |     |                 |
| RETURN     |           |           |       |    |     |                 |
| SIEHE AUCH |           |           |       |    |     |                 |
|            | ВСору     |           |       |    |     |                 |
|            | /         |           |       |    |     |                 |
|            | BMove     |           |       |    |     |                 |
|            | ,         |           |       |    |     |                 |

BDelete , UnBlock

## 1.99 TPP/ARexx-Port/ARexx-Befehle/BRight

|            | NAME                                                                                              |     | BRight    |       |      |        |      |         |  |
|------------|---------------------------------------------------------------------------------------------------|-----|-----------|-------|------|--------|------|---------|--|
| FUNKTION   | Verschiebt                                                                                        | den | aktuellen | Block | eine | Spalte | nach | rechts. |  |
| BEISPIEL   | BRight                                                                                            |     |           |       |      |        |      |         |  |
| RETURN     |                                                                                                   |     |           |       |      |        |      |         |  |
| SIEHE AUCH | Tab<br>,<br>BInsTab<br>,<br>BDelBack<br>,<br>InsTab<br>,<br>DelBack<br>,<br>BLeft<br>,<br>BackTab | Tab |           |       |      |        |      |         |  |

# 1.100 TPP/ARexx-Port/ARexx-Befehle/BS

|            | NAME      | B       | 5   |         |       |     |          |
|------------|-----------|---------|-----|---------|-------|-----|----------|
| FUNKTION   | Backspace | (löscht | das | Zeichen | links | des | Cursors) |
| BEISPIEL   | BS        |         |     |         |       |     |          |
| RETURN     |           |         |     |         |       |     |          |
| SIEHE AUCH | Del       |         |     |         |       |     |          |

### 1.101 TPP/ARexx-Port/ARexx-Befehle/BSave

|            | NAME BSave Filename                                                     |
|------------|-------------------------------------------------------------------------|
| FUNKTION   | Speichert den aktuellen Block unter Filename ab                         |
| BEISPIEL   | BSave RAM:Block                                                         |
| RETURN     | Bei einem Fehler: ErrorCode 4 Severity 4<br>oder ErrorCode 7 Severity 1 |
| SIEHE AUCH | BLoad<br>,<br>Load<br>,                                                 |
|            | Save                                                                    |

# 1.102 TPP/ARexx-Port/ARexx-Befehle/BTop

|            | NAME       |       | ВТор |       |     |           |         |
|------------|------------|-------|------|-------|-----|-----------|---------|
| FUNKTION   | Springt in | die e | rste | Zeile | des | aktuellen | Blocks. |
| BEISPIEL   | ВТор       |       |      |       |     |           |         |
| RETURN     |            |       |      |       |     |           |         |
| SIEHE AUCH |            |       |      |       |     |           |         |
|            | BBotton    | l     |      |       |     |           |         |

## 1.103 TPP/ARexx-Port/ARexx-Befehle/Casesensitive

|            | NAME                                                 | Casesensitive s    | witch        |         |        |
|------------|------------------------------------------------------|--------------------|--------------|---------|--------|
| FUNKTION   | Der Schalter '<br>gestellt.                          | 'Unterscheidung Gr | roß/Klein' w | ird auf | switch |
| BEISPIEL   | Casesensitive<br>Casesensitive                       | on<br>off          |              |         |        |
| RETURN     |                                                      |                    |              |         |        |
| SIEHE AUCH | Find<br>,<br>Replace<br>,<br>Next<br>,<br>NextR<br>, |                    |              |         |        |

Prev , PrevR ,

Continuous

### 1.104 TPP/ARexx-Port/ARexx-Befehle/ChFilename

NAME ChFilename Filename FUNKTION Setzt den aktuellen Filenamen auf 'Filename'. BEISPIEL ChFilename MAN:TP-ARexx.doc RETURN SIEHE AUCH GetName

## 1.105 TPP/ARexx-Port/ARexx-Befehle/Clear

| NAME       | Clear                      |
|------------|----------------------------|
| FUNKTION   | Löscht den aktuellen Text. |
| BEISPIEL   | Clear                      |
| RETURN     |                            |
| SIEHE AUCH |                            |

# 1.106 TPP/ARexx-Port/ARexx-Befehle/ClearTab

|            | NAME          | Clear     | Tab | n      |    |
|------------|---------------|-----------|-----|--------|----|
| FUNKTION   | Löscht den    | Tabulator | der | Spalte | n. |
| BEISPIEL   | ClearTab 7    |           |     |        |    |
| RETURN     |               |           |     |        |    |
| SIEHE AUCH |               |           |     |        |    |
|            | SetTab        |           |     |        |    |
|            | ,<br>ClearTab | DS        |     |        |    |

#### 1.107 TPP/ARexx-Port/ARexx-Befehle/ClearTabs

NAME ClearTabs FUNKTION Löscht alle Tabulatoren. BEISPIEL ClearTabs RETURN SIEHE AUCH SetTab

> , ClearTab

### 1.108 TPP/ARexx-Port/ARexx-Befehle/Clock

NAME Clock switches

FUNKTION Beeinflusst die Funktion der Uhr.

BEISPIEL Clock on (schaltet die Uhr an) Clock off (schaltet die Uhr aus) Clock on time date (schaltet Zeit u. Datum-Anzeige an) Clock off memory (schaltet Speicheranzeige aus) Clock on time date off reverse (schaltet Zeit u. Datum-Anzeige an und Rückwärts-Anzeige aus)

RETURN

SIEHE AUCH

#### 1.109 TPP/ARexx-Port/ARexx-Befehle/Color

|            | NAME                                     |     | Color    | n            |    |
|------------|------------------------------------------|-----|----------|--------------|----|
| FUNKTION   | Schaltet                                 | auf | aktuelle | Zeichenfarbe | n. |
| BEISPIEL   | Color 1<br>Color 2<br>Color 3<br>Color 4 |     |          |              |    |
| RETURN     |                                          |     |          |              |    |
| SIEHE AUCH | Stvle                                    |     |          |              |    |
|            | DCYIC                                    |     |          |              |    |
|            | ,<br>Justif                              | v   |          |              |    |

### 1.110 TPP/ARexx-Port/ARexx-Befehle/Continuous

```
NAME
                              Continuous switch
             Setzt 'Ununterbrochen-Modus' für 'Ersetzen'.
FUNKTION
BEISPIEL
             Continuous on
             Continuous off
RETURN
SIEHE AUCH
                Find
                 ,
                 Replace
                 '
                Next
                 ,
                NextR
                 ,
                Prev
                PrevR
                 ,
                 Casesensitive
```

## 1.111 TPP/ARexx-Port/ARexx-Befehle/CR

NAME CR

FUNKTION Führt ein Carriage-Return an der akutellen Cursorposition aus.

BEISPIEL CR

RETURN

SIEHE AUCH

## 1.112 TPP/ARexx-Port/ARexx-Befehle/DelBackTab

|            | NAME       | De       | lBackTa | ıb             |            |
|------------|------------|----------|---------|----------------|------------|
| FUNKTION   | Löscht die | Zeile b: | is zum  | vorhergehenden | Tabulator. |
| BEISPIEL   | DelBackTab |          |         |                |            |
| RETURN     |            |          |         |                |            |
| SIEHE AUCH |            |          |         |                |            |
|            | Tab        |          |         |                |            |

, BInsTab , BDelBackTab , InsTab , BackTab , BLeft , BRight

### 1.113 TPP/ARexx-Port/ARexx-Befehle/Del

NAME Del FUNKTION Löscht das Zeichen unter dem Cursor. BEISPIEL Del RETURN SIEHE AUCH BS

## 1.114 TPP/ARexx-Port/ARexx-Befehle/DelLeft

|            | NAME          | DelL    | eft     |          |             |
|------------|---------------|---------|---------|----------|-------------|
| FUNKTION   | Löscht alle   | Zeichen | der Zei | le links | vom Cursor. |
| BEISPIEL   | DelLeft       |         |         |          |             |
| RETURN     |               |         |         |          |             |
| SIEHE AUCH | DelRight      |         |         |          |             |
|            | ,<br>DelSpace |         |         |          |             |

### 1.115 TPP/ARexx-Port/ARexx-Befehle/DelLine

|          | NAME   | 2   | DelLine  |        |  |
|----------|--------|-----|----------|--------|--|
| FUNKTION | Löscht | die | aktuelle | Zeile. |  |

BEISPIEL DelLine RETURN SIEHE AUCH UndoDelLine

# 1.116 TPP/ARexx-Port/ARexx-Befehle/DelRight

|            | NAME          | DelF    | Right |       |        |     |          |
|------------|---------------|---------|-------|-------|--------|-----|----------|
| FUNKTION   | Löscht alle   | Zeichen | der   | Zeile | rechts | des | Cursors. |
| BEISPIEL   | DelRight      |         |       |       |        |     |          |
| RETURN     |               |         |       |       |        |     |          |
| SIEHE AUCH | DelLeft       |         |       |       |        |     |          |
|            | ,<br>DelSpace |         |       |       |        |     |          |

# 1.117 TPP/ARexx-Port/ARexx-Befehle/DelSpace

|            | NAME          | ME DelSpace |        |     |         |
|------------|---------------|-------------|--------|-----|---------|
| FUNKTION   | Löscht alle   | e Spaces    | rechts | des | Cursors |
| BEISPIEL   | DelSpace      |             |        |     |         |
| RETURN     |               |             |        |     |         |
| SIEHE AUCH | DelLeft       |             |        |     |         |
|            | ,<br>DelRight | 5           |        |     |         |

# 1.118 TPP/ARexx-Port/ARexx-Befehle/Display

| NAME       | Display string                                                |
|------------|---------------------------------------------------------------|
| FUNKTION   | Zeigt 'string' über der Titelzeile des aktuellen Fensters an. |
| BEISPIEL   | Display 'Hallo, Welt!'                                        |
| RETURN     |                                                               |
| SIEHE AUCH |                                                               |

#### 1.119 TPP/ARexx-Port/ARexx-Befehle/Down

NAME Down Bewegt den Cursor eine Zeile nach unten. FUNKTION BEISPIEL Down RETURN rc = 1 (Severity), ErrorCode 11, wenn man sich bereits in letzten Zeile befindet rc = 0 sonstSIEHE AUCH Up Left , Right , First , Last

### 1.120 TPP/ARexx-Port/ARexx-Befehle/Execute

| NAME       | Execute command                                                |
|------------|----------------------------------------------------------------|
| FUNKTION   | Führt 'command' als CLI-Befehl aus.                            |
| BEISPIEL   | Execute C:NewShell "CON:///TPPShell/AUTO/WAIT/SCREEN TextPlus" |
| RETURN     | Bei einem Fehler: ErrorCode 6 Severity 4                       |
| SIEHE AUCH |                                                                |

#### 1.121 TPP/ARexx-Port/ARexx-Befehle/Find

NAME Find findstring

FUNKTION Sucht ab der Cursorpostion nach 'findstring' und setzt den Cursor an den Beginn des gefundenen Wortes oder sendet Fehlercode zurück.

BEISPIEL Find TextPlus

RETURN Bei einem Fehler: ErrorCode 8 Severity 1 SIEHE AUCH Casesensitive

.

Replace

Next

, NextR , Prev , PrevR , Continuous

## 1.122 TPP/ARexx-Port/ARexx-Befehle/First

| NAME                                                                  |                                                                                                    | First                                                                                                    | 2                                                                                                    |
|-----------------------------------------------------------------------|----------------------------------------------------------------------------------------------------|----------------------------------------------------------------------------------------------------|----------------------------------------------------------------------------------------------------|
| Springt i                                                             | n die                                                                                               | erste                                                                                                    | Spalte.                                                                                                    |
| First                                                                 |                                                                                                    |                                                                                                    |                                                                                                    |
|                                                                       |                                                                                                    |                                                                                                    |                                                                                                    |
| Up<br>,<br>Left<br>,<br>Right<br>,<br>Down<br>,<br>Last<br>,<br>WLeft |                                                                                                    | WRigł                                                                                                    | nt                                                                                                    |
|                                                                       |                                                                                                    | WRigh                                                                                                    | nt                                                                                                    |
|                                                                       | NAME<br>Springt i<br>First<br>Up<br>,<br>Left<br>,<br>Right<br>,<br>Down<br>,<br>Last<br>,<br>WLeft | NAME<br>Springt in die<br>First<br>Up<br>,<br>Left<br>,<br>Right<br>,<br>Down<br>,<br>Last<br>,<br>WLeft | NAME First<br>Springt in die erste<br>First<br>Up<br>Left<br>,<br>Right<br>,<br>Down<br>,<br>Last<br>,<br>WLeft<br>WRigh |

## 1.123 TPP/ARexx-Port/ARexx-Befehle/GetChar

| NAME |  |
|------|--|
| NAME |  |

```
GetChar
```

- FUNKTION Liest das Zeichen unter dem Cursor in den Return-String 'result' ein. Befindet sich der Cursor über keinem Zeichen wird O zurückgegeben.
- BEISPIEL GetChar Say result

RETURN

SIEHE AUCH

GetString

. GetWord

### 1.124 TPP/ARexx-Port/ARexx-Befehle/GetColumn

NAME GetColumn

FUNKTION Gibt die aktuelle Spalte aus.

BEISPIEL GetColumn say result

RETURN

SIEHE AUCH

### 1.125 TPP/ARexx-Port/ARexx-Befehle/GetFontHeight

NAME GetFontHeight FUNKTION Liefert die Höhe Screen-Zeichensatzes zurueck. BEISPIEL GetFontHeight say 'Die Screen-Zeichensatzhöhe beträgt' result 'Pixel' RETURN

SIEHE AUCH

## 1.126 TPP/ARexx-Port/ARexx-Befehle/GetLine

|            | NAME GetLine                                                                   |
|------------|--------------------------------------------------------------------------------|
| FUNKTION   | Liefert die aktuelle Zeilennummer, in der sich der Cursor<br>befindet zurueck. |
| BEISPIEL   | GetLine<br>say 'Der Cursor befindet sich in Zeile' result                      |
| RETURN     |                                                                                |
| SIEHE AUCH | GetColumn                                                                      |

### 1.127 TPP/ARexx-Port/ARexx-Befehle/GetName

|            | NAME                  | GetName                                         |
|------------|-----------------------|-------------------------------------------------|
| FUNKTION   | Liest den Namen       | des aktuellen Fensters in den Return-String ein |
| BEISPIEL   | GetName<br>Say result |                                                 |
| RETURN     |                       |                                                 |
| SIEHE AUCH | ChFilename            |                                                 |

# 1.128 TPP/ARexx-Port/ARexx-Befehle/GetScreenHeight

|            | NAME                   | Get           | tScreenHeight | -    |
|------------|------------------------|---------------|---------------|------|
| FUNKTION   | Gibt die               | Hoehe des     | TPP-Screens   | aus. |
| BEISPIEL   | GetScreen<br>say resul | nHeight<br>lt |               |      |
| RETURN     |                        |               |               |      |
| SIEHE AUCH |                        |               |               |      |

GetScreenWidth

## 1.129 TPP/ARexx-Port/ARexx-Befehle/GetScreenWidth

|            | NAME                       | Get      | ScreenWidth      |      |
|------------|----------------------------|----------|------------------|------|
| FUNKTION   | Gibt die Bro               | eite des | TextPlus-Screens | auss |
| BEISPIEL   | GetScreenWid<br>say result | dth      |                  |      |
| RETURN     |                            |          |                  |      |
| SIEHE AUCH |                            |          |                  |      |

1.130 TPP/ARexx-Port/ARexx-Befehle/GetString

GetScreenHeight

|          | NAME                    | GetS  | tring     |       |    |     |               |      |
|----------|-------------------------|-------|-----------|-------|----|-----|---------------|------|
| FUNKTION | Liest den Strin         | g der | aktuellen | Zeile | in | den | Return-String | ein. |
| BEISPIEL | GetString<br>Say result |       |           |       |    |     |               |      |

RETURN

SIEHE AUCH

GetChar , GetWord

# 1.131 TPP/ARexx-Port/ARexx-Befehle/GetWord}

NAME GetWord FUNKTION Liest das Word unter dem Cursor in den Return-String 'result' ein. Befindet sich der Cursor über keinem Zeichen wird 0 zurückgegeben. BEISPIEL GetWord Say result RETURN SIEHE AUCH GetString 'getChar ,

IsWord

#### 1.132 TPP/ARexx-Port/ARexx-Befehle/GoTo

|            | NAME                  | GoTo string                     |
|------------|-----------------------|---------------------------------|
| FUNKTION   | Geht zur ersten       | Zeile, die mit 'string' beginnt |
| BEISPIEL   | GoTo main()           |                                 |
| RETURN     | Bei einem Fehle:      | r: ErrorCode 8 Severity 1       |
| SIEHE AUCH | GoToLine<br>,<br>Find |                                 |

## 1.133 TPP/ARexx-Port/ARexx-Befehle/GoToLine

|          | NAME           | GoToLine n |  |
|----------|----------------|------------|--|
| FUNKTION | Springt in die | n. Zeile.  |  |
| BEISPIEL | GoToLine 35    |            |  |

RETURN Bei einem Fehler: ErrorCode 8 Severity 1

SIEHE AUCH

GoTo , Find

## 1.134 TPP/ARexx-Port/ARexx-Befehle/GoToMark

|            | NAME                                | GoToMark n                                                                                 |
|------------|-------------------------------------|--------------------------------------------------------------------------------------------|
| FUNKTION   | GoToMark springt<br>Das Lesezeichen | zum Lesezeichen Nr. <n> (n aus [1,10]).<br/>muß zuvor mit SetMark gesetzt worden sein.</n> |
| BEISPIEL   | GoToMark 4                          |                                                                                            |
| RETURN     |                                     |                                                                                            |
| SIEHE AUCH | SetMark                             |                                                                                            |

## 1.135 TPP/ARexx-Port/ARexx-Befehle/Iconify

NAME Iconify

- FUNKTION Iconifiziert das aktuelle Fenster. Uniconify wird automatisch bei Empfang eines neuen Befehls durchgeführt.
- BEISPIEL Iconify

RETURN

SIEHE AUCH

### 1.136 TPP/ARexx-Port/ARexx-Befehle/InsertDate

NAME InsertDate

FUNKTION Fügt das aktuelle Datum in den Text ein.

BEISPIEL InsertDate

RETURN

SIEHE AUCH

### 1.137 TPP/ARexx-Port/ARexx-Befehle/InsertMode

|            | NAME                           | InsertMode     | switch       |
|------------|--------------------------------|----------------|--------------|
| FUNKTION   | Schaltet den                   | Einfügen-Modus | an oder aus. |
| BEISPIEL   | InsertMode on<br>InsertMode of | f              |              |
| RETURN     |                                |                |              |
| SIEHE AUCH | BackUpMode<br>,<br>LetterMode  |                |              |
|            | BMode<br>,<br>AutoDivMod       | e              |              |

#### 1.138 TPP/ARexx-Port/ARexx-Befehle/InsTab

|            | NZ                                                        | AME                                                   |     | Insl | ſab      |     |      |
|------------|-----------------------------------------------------------|-------------------------------------------------------|-----|------|----------|-----|------|
| FUNKTION   | Fügt                                                      | Spaces                                                | bis | zum  | nächsten | Tab | ein. |
| BEISPIEL   | InsTa                                                     | ab                                                    |     |      |          |     |      |
| RETURN     |                                                           |                                                       |     |      |          |     |      |
| SIEHE AUCH | Ta<br>,<br>B1<br>,<br>B3<br>,<br>B4<br>,<br>B1<br>,<br>B1 | ab<br>InsTab<br>DelBack<br>ackTab<br>elBackTa<br>Left | Iab |      |          |     |      |
|            | BF                                                        | kight                                                 |     |      |          |     |      |

## 1.139 TPP/ARexx-Port/ARexx-Befehle/IsWord

NAME IsWord

| FUNKTION   | Testet, ob sich der Cursor am Anfang eines Wortes befindet.                                                                   |
|------------|----------------------------------------------------------------------------------------------------|
| BEISPIEL   | IsWord                                                                                                    |
| RETURN     | <pre>rc = 1 (Severity), ErrorCode 11, falls sich der Cursor nicht am<br/>Anfang eines Wortes befindet.<br/>rc = 0 sonst</pre> |
| SIEHE AUCH | GetWord                                                                                                    |

# 1.140 TPP/ARexx-Port/ARexx-Befehle/Justify

|                    | NAME                                     | Justify alignment                            |    |
|--------------------|------------------------------------------|----------------------------------------------|----|
| FUNKTION           | Richtet                                  | die aktuelle Zeile/Block nach 'alignment' au | s. |
| BEISPIEL<br>RETURN | Justify<br>Justify<br>Justify<br>Justify | left<br>right<br>center<br>block             |    |
| SIEHE AUCH         | Style                                    | e                                            |    |
|                    | ,<br>Color                               | r                                            |    |

## 1.141 TPP/ARexx-Port/ARexx-Befehle/Last

|            | NAME                                                                   |    |     | Last   |        |     |      |     |           |        |
|------------|------------------------------------------------------------------------|----|-----|--------|--------|-----|------|-----|-----------|--------|
| FUNKTION   | Springt                                                                | in | die | Spalte | hinter | dem | Ende | der | aktuellen | Zeile. |
| BEISPIEL   | Last                                                                   |    |     |        |        |     |      |     |           |        |
| RETURN     |                                                                        |    |     |        |        |     |      |     |           |        |
| SIEHE AUCH | Up<br>,<br>Left<br>,<br>Right<br>,<br>Down<br>,<br>First<br>,<br>WLeft |    |     |        |        |     |      |     |           |        |

WRight

## 1.142 TPP/ARexx-Port/ARexx-Befehle/Left

|            | NAME                                                     | Left                                |                                  |          |      |         |    |
|------------|----------------------------------------------------------|-------------------------------------|----------------------------------|----------|------|---------|----|
| FUNKTION   | Bewegt Cur                                               | sor eine Spa                        | alte nach links                  | •        |      |         |    |
| BEISPIEL   | Left                                                     |                                     |                                  |          |      |         |    |
| RETURN     | rc = 1 $rc = 0$                                          | (Severity),<br>Spalte 1 Ze<br>sonst | ErrorCode 11,<br>eile 1 befindet | wenn man | sich | bereits | in |
| SIEHE AUCH | Up<br>,<br>Last<br>,<br>Right<br>,<br>Down<br>,<br>First |                                     |                                  |          |      |         |    |
|            | ,<br>WLeft                                               | WRight                              | -                                |          |      |         |    |

SIEHE AUCH

## 1.143 TPP/ARexx-Port/ARexx-Befehle/LeftEdge

|            | NAME LeftEdge n                             |
|------------|---------------------------------------------|
| FUNKTION   | Setzt den linken Rand im Textfenster auf n. |
| BEISPIEL   | LeftEdge 10                                 |
| RETURN     | Bei einem Fehler: ErrorCode 9 Severity 1    |
| SIEHE AUCH | RightEdge                                   |

#### 1.144 TPP/ARexx-Port/ARexx-Befehle/LetterMode

NAME LetterMode mode

FUNKTION Schaltet Brief-Modus auf mode.

TPP

| BEISPIEL   | LetterMode letter<br>LetterMode ansi<br>LetterMode ascii |
|------------|----------------------------------------------------------|
| RETURN     |                                                          |
| SIEHE AUCH | BackUpMode<br>,<br>InsertMode                            |
|            | BMode<br>,<br>AutoDivMode                                |

## 1.145 TPP/ARexx-Port/ARexx-Befehle/Load

|            | NAME             | Load filename             |
|------------|------------------|---------------------------|
| FUNKTION   | Lädt die Datei   | 'filename'.               |
| BEISPIEL   | Load T:TP.tmp    |                           |
| RETURN     | Bei einem Fehle: | r: ErrorCode 4 Severity 1 |
| SIEHE AUCH | BLoad            |                           |
|            | ,<br>Append      |                           |

### 1.146 TPP/ARexx-Port/ARexx-Befehle/MoveWindow

|            | NAME MoveWindow dx dy                     |
|------------|-------------------------------------------|
| FUNKTION   | Verschiebt das aktuelle Fenster.          |
| BEISPIEL   | MoveWindow -10 10<br>MoveWindow 5 -20     |
| RETURN     | Bei einem Fehler: ErrorCode 10 Severity 1 |
| SIEHE AUCH | SizeWindow                                |
|            | ,<br>NewWindow                            |

# 1.147 TPP/ARexx-Port/ARexx-Befehle/NewWindow
|            | NAME                                                            | NewWindow                                   | (filename)               | (x y dx dy | <i>Ţ</i> ) |
|------------|-----------------------------------------------------------------|---------------------------------------------|--------------------------|------------|------------|
| FUNKTION   | Öffnet ein neu                                                  | les Fenster.                                |                          |            |            |
| BEISPIEL   | NewWindow<br>NewWindow Name<br>NewWindow 0 11<br>NewWindow Name | e_des_neuen_H<br>. 640 245<br>e_des_neuen_H | Fensters<br>Fensters 0 1 | 11 640 245 |            |
| RETURN     | Bei einem Fehl                                                  | er: ErrorCoo                                | de 3 Severi              | ty 4       |            |
| SIEHE AUCH | MoveWindow                                                      |                                             |                          |            |            |
|            | ,<br>SizeWindow                                                 |                                             |                          |            |            |

# 1.148 TPP/ARexx-Port/ARexx-Befehle/Next

|            | NAME Next                                                                                                    |
|------------|----------------------------------------------------------------------------------------------------|
| FUNKTION   | Sucht vorwärts im Text nach dem nächsten Vorkommen<br>des findstrings des Befehls 'Find' und setzt den<br>Cursor an den Anfang des gefundenen Wortes oder<br>sendet Fehlermeldung zurück. |
| BEISPIEL   | Next                                                                                                    |
| RETURN     | Bei einem Fehler: ErrorCode 8 Severity 1                                                                                                    |
| SIEHE AUCH | <pre>Find , Replace , Casesensitive , NextR , Prev , Prev , Continuous</pre>                                                                                                    |

# 1.149 TPP/ARexx-Port/ARexx-Befehle/NextR

NAME NextR

```
FUNKTION
             Ersetzt den nächsten findstring durch replacestring
             oder alle restlichen (
                Continuous
                )
BEISPIEL
             NextR
RETURN
            Bei einem Fehler: ErrorCode 8 Severity 1
SIEHE AUCH
                Find
                1
                Replace
                ,
                Casesensitive
                Next
                ,
                Prev
                 ,
                PrevR
                '
                Continuous
```

# 1.150 TPP/ARexx-Port/ARexx-Befehle/PageDown

|            | NAME PageDown                                                                                           |
|------------|----------------------------------------------------------------------------------------------------|
| FUNKTION   | Springt eine Seite nach unten.                                                                          |
| BEISPIEL   | PageDown                                                                                                |
| RETURN     | <pre>rc = 1 (Severity), ErrorCode 11, wenn man die letzte Zeile<br/>erreicht hat<br/>rc = 0 sonst</pre> |
| SIEHE AUCH | PageUp<br>,<br>ScreenUp<br>,<br>ScreenDown                                                              |

# 1.151 TPP/ARexx-Port/ARexx-Befehle/PageLength

NAME PageLength n

FUNKTION Setzt die Seitenlänge auf n Zeilen.

BEISPIEL PageLength 60

RETURN Bei einem Fehler: ErrorCode 9 Severity 1

SIEHE AUCH

# 1.152 TPP/ARexx-Port/ARexx-Befehle/PageUp

|            | NAME       | PageUp                                                          |
|------------|------------|-----------------------------------------------------------------|
| FUNKTION   | Springt    | eine Seite nach oben                                            |
| BEISPIEL   | PageUp     |                                                                 |
| RETURN     | rc = 1     | (Severity), ErrorCode 11, wenn man die erste Zeile erreicht hat |
|            | rc = 0     | sonst                                                           |
| SIEHE AUCH | PageD      | own                                                             |
|            | ,<br>Scree | nUp                                                             |

,

ScreenDown

### 1.153 TPP/ARexx-Port/ARexx-Befehle/Prev

|            | NAME                                                                      | Prev                                                                                                    |
|------------|---------------------------------------------------------------------------|----------------------------------------------------------------------------------------------------|
| FUNKTION   | Sucht rückwärts<br>des findstrings<br>Cursor an den An<br>sendet Fehlerme | im Text nach dem nächsten Vorkommen<br>des Befehls 'Find' und setzt den<br>nfang des gefundenen Wortes oder<br>Ldung zurück. |
| BEISPIEL   | Prev                                                                      |                                                                                                    |
| RETURN     | Bei einem Fehler                                                          | r: ErrorCode 8 Severity 1                                                                                                    |
| SIEHE AUCH | Find<br>,<br>Replace<br>,<br>Next<br>,<br>NextR<br>,                      |                                                                                                    |

Casesensitive , PrevR , Continuous SIEHE AUCH

1.154 TPP/ARexx-Port/ARexx-Befehle/PrevR

|            | NAME PrevR                                                                                                |
|------------|----------------------------------------------------------------------------------------------------|
| FUNKTION   | Ersetzt den vorhergehenden findstring durch replacestring<br>oder alle vorhergenden (<br>Continuous<br>). |
| BEISPIEL   | PrevR                                                                                                    |
| RETURN     | Bei einem Fehler: ErrorCode 8 Severity 1                                                                  |
| SIEHE AUCH | <pre>Find , Replace , Next , NextR , Casesensitive , Prev , Continuous</pre>                              |

# 1.155 TPP/ARexx-Port/ARexx-Befehle/Replace

|          | NAME                                                     | Replace :                           | findstring replacestring                                                                              |
|----------|----------------------------------------------------------|-------------------------------------|----------------------------------------------------------------------------------------------------|
| FUNKTION | Sucht ab der Cur<br>'findstring', we<br>wird ein Fehlerc | sorpostio<br>nn gefund<br>ode zurüd | ion nach 'findstring' und ersetzt<br>nden, durch 'replacestring'. Andernfalls<br>ückgegeben (rc = 1). |
| BEISPIEL | Replace TextMinu<br>if rc = 1 then<br>Display 'Tex       | s TextPlu<br>tMinus wi              | lus<br>wurde nicht gefunden'                                                                          |
| RETURN   | Bei einem Fehler                                         | : ErrorCo                           | Code 8 Severity 1                                                                                     |

| SIEHE | AUCH |               |
|-------|------|---------------|
|       |      | Find          |
|       |      | ,<br>PrevR    |
|       |      | ,             |
|       |      | Next          |
|       |      | ,<br>NextR    |
|       |      | ,             |
|       |      | Casesensitive |
|       |      | ,<br>Prev     |
|       |      | ,             |
|       |      | Continuous    |

# 1.156 TPP/ARexx-Port/ARexx-Befehle/Quit

|            | NAME                                | Quit                                    |        |         |     |         |
|------------|-------------------------------------|-----------------------------------------|--------|---------|-----|---------|
| FUNKTION   | Schließt das ak<br>offene war, wird | tive Fenster. Falls<br>d TPP verlassen. | dieses | Fenster | das | einzige |
| BEISPIEL   | Quit                                |                                         |        |         |     |         |
| RETURN     |                                     |                                         |        |         |     |         |
| SIEHE AUCH | SaveAndQuit                         |                                         |        |         |     |         |

# 1.157 TPP/ARexx-Port/ARexx-Befehle/RequestInt

|          | NAME                                                                                                    | RequestInt hailstring'\'definteger                                                                                                    |
|----------|----------------------------------------------------------------------------------------------------|----------------------------------------------------------------------------------------------------|
| FUNKTION | Es erscheint ei<br>die Eingabe eir<br>Die Zahl kann i<br>Es können sowoh<br>die in der Eing<br>Beide Strings w | in Requester, der vom Benutzer interaktiv<br>ner Integerzahl erfragt.<br>im Bereich [-9999,99999] liegen.<br>hl eine Titelzeile als auch eine Defaultzahl,<br>gabezeile erscheint, angegeben werden.<br>werden durch ein '\' von einander getrennt. |
| BEISPIEL | 1) hailstring =<br>definteger =<br>RequestInt h<br>if result ~=<br>'Display<br>else                            | <pre>= 'Bitte gib Dein Alter an!' = '22' hailstring'\'definteger = "" then y' 'Du bist' result 'Jahre alt!'</pre>                                                                                                    |
|          | 'Display                                                                                                    | y' 'Abbruch: Es wurde STOP gedrückt'                                                                                                    |

|            | <pre>2) /* Aufrufe mit einem oder keinem Parameter sind auch  * möglich  */</pre>            |
|------------|----------------------------------------------------------------------------------------------|
|            | RequestInt 'Dies ist die Titelzeile'                                                         |
|            | 3) RequestInt                                                                                |
| RETURN     | result enthält die eingegebene Zahl.<br>result ist leer, wenn die Eingabe abgebrochen wurde. |
| SIEHE AUCH |                                                                                              |

1.158 TPP/ARexx-Port/ARexx-Befehle/RequestString

RequestString

### RequestString hailstring'\'defstring NAME FUNKTION Es erscheint ein Requester, der vom Benutzer interaktiv die Eingabe eines Strings erfragt. Es können sowohl eine Titelzeile als auch ein Defaultstring, der in der Eingabezeile erscheint, angegeben werden. Beide Strings werden durch ein $' \setminus '$ von einander getrennt, so daß man auch Spaces in den einzelnen Strings verwenden kann. BEISPIEL 1) hailstring = 'Bitte Name des Config-Files eingeben!' defstring = 'S:TxP.Config' RequestString hailstring'\'defstring if result ~= "" then 'Display' 'Eingegebener String:' result else 'Display' 'Abbruch: Es wurde STOP gedrückt' 2) /\* Aufrufe mit einem oder keinem Parameter sind auch \* möglich \*/ RequestString 'Dies ist die Titelzeile' 3) RequestString RETURN result enthält den eingegebenen String. result ist leer, wenn die Eingabe abgebrochen wurde. SIEHE AUCH RequestInt

#### 1.159 TPP/ARexx-Port/ARexx-Befehle/Right

NAME Right

FUNKTION Bewegt Cursor eine Spalte nach rechts.

| BEISPIEL   | Right                                                                     |
|------------|---------------------------------------------------------------------------|
| RETURN     | <pre>rc = 1 (Severity), ErrorCode 11, wenn man die letzte Zeile und</pre> |
| SIEHE AUCH |                                                                           |
|            | Up                                                                        |
|            | /                                                                         |
|            | Left                                                                      |
|            | /                                                                         |
|            | First                                                                     |
|            | 1                                                                         |
|            | Down                                                                      |
|            | ,                                                                         |
|            | Last                                                                      |
|            | ,<br>WLeft                                                                |
|            | WRight                                                                    |

```
SIEHE AUCH
```

# 1.160 TPP/ARexx-Port/ARexx-Befehle/RightEdge

| NAME       | RightEdge n                                  |
|------------|----------------------------------------------|
| FUNKTION   | Setzt den rechten Rand im Textfenster auf n. |
| BEISPIEL   | RightEdge 10                                 |
| RETURN     | Bei einem Fehler: ErrorCode 9 Severity 1     |
| SIEHE AUCH | LeftEdge                                     |

### 1.161 TPP/ARexx-Port/ARexx-Befehle/RX

NAME RX macro args

FUNKTION Ruft das Macro 'macro' auf und übergibt das/die Argumente 'args'.

BEISPIEL RX mein\_erstes\_macro.tpl ein zwei drei\_argumente

RETURN

SIEHE AUCH

# 1.162 TPP/ARexx-Port/ARexx-Befehle/Save

|            | NAME                                 | Save (filename)                                             |      |
|------------|--------------------------------------|-------------------------------------------------------------|------|
| FUNKTION   | Speichert das ak<br>unter dem aktuel | tuelle File unter dem Namen 'filename'<br>len Fensternamen. | oder |
| BEISPIEL   | Save<br>Save DF0:Ein_Fil             | ename                                                       |      |
| RETURN     | Bei einem Fehler                     | : ErrorCode 4 Severity 4                                    |      |
| SIEHE AUCH | BSave<br>,<br>BCopyTmp<br>,          |                                                             |      |

SaveAndQuit

### 1.163 TPP/ARexx-Port/ARexx-Befehle/SaveAndQuit

|            | NAME SaveAndQuit                                                                                                    |
|------------|----------------------------------------------------------------------------------------------------|
| FUNKTION   | Speichert das aktuelle File unter dem aktuellen Fensternamen<br>ab und schließt anschließend das aktuelle Fenster. Falls das<br>letzte geöffnete Fenster geschlossen wurde, wird TPP verlassen. |
| BEISPIEL   | SaveAndQuit                                                                                                    |
| RETURN     | Bei einem Fehler: ErrorCode 4 Severity 4                                                                                                    |
| SIEHE AUCH | BSave<br>,<br>BCopyTmp<br>,<br>Save<br>,<br>Quit                                                                                                    |

# 1.164 TPP/ARexx-Port/ARexx-Befehle/ScreenBottom

|          | NAME                        | Screer | Botton | n   |             |     |           |
|----------|-----------------------------|--------|--------|-----|-------------|-----|-----------|
| FUNKTION | Springt in die<br>Fensters. | letzte | Zeile  | des | Bildschirms | des | aktuellen |
| BEISPIEL | ScreenBottom                |        |        |     |             |     |           |
| RETURN   |                             |        |        |     |             |     |           |

SIEHE AUCH

| ScreenTop   |
|-------------|
| ,<br>Bottom |
| 1           |
| Тор         |

# 1.165 TPP/ARexx-Port/ARexx-Befehle/ScreenDown

|            | NAME ScreenDown                                                                                         |
|------------|----------------------------------------------------------------------------------------------------|
| FUNKTION   | Springt eine Bildschirmseite nach unten.                                                                |
| BEISPIEL   | ScreenDown                                                                                              |
| RETURN     | <pre>rc = 1 (Severity), ErrorCode 11, wenn man die letzte Zeile<br/>erreicht hat<br/>rc = 0 sonst</pre> |
| SIEHE AUCH | PageUp<br>,<br>PageDown<br>,<br>ScreenUp                                                                |

# 1.166 TPP/ARexx-Port/ARexx-Befehle/ScreenToBack

|            | NAME                                                   | ScreenToE     | Back   |              |
|------------|--------------------------------------------------------|---------------|--------|--------------|
| FUNKTION   | Schaltet den TH                                        | PP-Screen i   | in den | Hintergrund. |
| BEISPIEL   | ScreenToBack                                           |               |        |              |
| RETURN     |                                                        |               |        |              |
| SIEHE AUCH | ScreenToFrom<br>,<br>WindowToFrom<br>,<br>WindowToBack | nt<br>nt<br>k |        |              |

# 1.167 TPP/ARexx-Port/ARexx-Befehle/ScreenToFront

|            | NAME              | ScreenToF  | Front  |              |
|------------|-------------------|------------|--------|--------------|
| FUNKTION   | Schaltet den TE   | P-Screen i | in den | Vordergrund. |
| BEISPIEL   | ScreenToFront     |            |        |              |
| RETURN     |                   |            |        |              |
| SIEHE AUCH | ScreenToBack<br>, | 5          |        |              |
|            | WindowToFror<br>, | nt         |        |              |
|            | WindowToBack      | 2          |        |              |

# 1.168 TPP/ARexx-Port/ARexx-Befehle/ScreenTop

|            | NAME                                    | ScreenTop             |               |           |
|------------|-----------------------------------------|-----------------------|---------------|-----------|
| FUNKTION   |                                         |                       |               |           |
| BEISPIEL   | ScreenTop                               |                       |               |           |
| RETURN     | Springt in die e                        | erste Bildschirmzeile | des aktuellen | Fensters. |
| SIEHE AUCH | ScreenBottom<br>,<br>Top<br>,<br>Bottom |                       |               |           |

# 1.169 TPP/ARexx-Port/ARexx-Befehle/ScreenUp}

|            | NAME ScreenUp                                                                                           |
|------------|----------------------------------------------------------------------------------------------------|
| FUNKTION   | Springt eine Bildschirmseite nach oben.                                                                 |
| BEISPIEL   | ScreenUp                                                                                                |
| RETURN     | <pre>rc = 1 (Severity), ErrorCode 11, wenn man die letzte Zeile<br/>erreicht hat<br/>rc = 0 sonst</pre> |
| SIEHE AUCH | PageDown<br>,<br>PageUp                                                                                 |

ScreenDown

,

### 1.170 TPP/ARexx-Port/ARexx-Befehle/SetColors

NAME SetColors

FUNKTION Setzt die Farben des Bildschirms.

BEISPIEL SetColors AAA 000 FFF 57B

RETURN

SIEHE AUCH

#### 1.171 TPP/ARexx-Port/ARexx-Befehle/SetFont

NAME SetFont fontname fontsize

FUNKTION Schaltet für das aktuelle Fenster auf den Font 'fontname' mit der Höhe 'fontsize' um. Achtung: Keine Proportional-Fonts benutzen!

BEISPIEL SetFont topaz.font 11

RETURN Bei einem Fehler: ErrorCode 9 Severity 1

SIEHE AUCH

#### 1.172 TPP/ARexx-Port/ARexx-Befehle/SetMark

NAME SetMark n

- FUNKTION SetMark setzt das Lesezeichen Nr.<n> (n aus [1,10]). Es werden sowohl Zeile als auch Spalte gespeichert.
- BEISPIEL SetMark 4

RETURN

SIEHE AUCH GoToMark

#### 1.173 TPP/ARexx-Port/ARexx-Befehle/SetTab

NAME SetTab FUNKTION Setzt einen Tabulator in der Spalte n. BEISPIEL SetTab 17 RETURN Bei einem Fehler: ErrorCode 9 Severity 1 SIEHE AUCH ClearTab, ClearTabs

# 1.174 TPP/ARexx-Port/ARexx-Befehle/SizeWindow

| NAME       | SizeWindow dx dy                            |
|------------|---------------------------------------------|
| FUNKTION   | Verändert die Größe des aktuellen Fensters. |
| BEISPIEL   | SizeWindow 0 -100<br>SizeWindow -300 20     |
| RETURN     | Bei einem Fehler: ErrorCode 10 Severity 1   |
| SIEHE AUCH | ClearTab, ClearTabs                         |

# 1.175 TPP/ARexx-Port/ARexx-Befehle/Style

NAME

Style what

FUNKTION Schaltet aktuelle Schriftart auf what.

| BEISPIEL | Style | normal     |
|----------|-------|------------|
|          | Style | underlined |
|          | Style | bold       |
|          | Style | italic     |

RETURN

SIEHE AUCH

Justify , Color

# 1.176 TPP/ARexx-Port/ARexx-Befehle/Tab

|          | NAME    |     | Tab      |            |
|----------|---------|-----|----------|------------|
| FUNKTION | Springt | zum | nächsten | Tabulator. |
| BEISPIEL | Tab     |     |          |            |

RETURN

SIEHE AUCH

| BackTab            |
|--------------------|
| ,<br>BInsTab       |
| ,                  |
| BDelBackTab        |
| <b>,</b><br>InsTab |
| ,                  |
| DelBackTab         |
| ,<br>BLeft         |
| 1                  |
| BRight             |

# 1.177 TPP/ARexx-Port/ARexx-Befehle/Top

|            | NAME                     |           | Тор   |       |     |        |
|------------|--------------------------|-----------|-------|-------|-----|--------|
| FUNKTION   | Springt                  | in die    | erste | Zeile | des | Files. |
| BEISPIEL   | Тор                      |           |       |       |     |        |
| RETURN     |                          |           |       |       |     |        |
| SIEHE AUCH | Botto<br>,<br>Scree<br>, | m<br>nTop |       |       |     |        |
|            | Scree                    | nBottor   | n     |       |     |        |

# 1.178 TPP/ARexx-Port/ARexx-Befehle/ToMouse

| NAME       | ToMouse                                              |
|------------|------------------------------------------------------|
| FUNKTION   | Setzt den Cursor an die Position des Mouse-Pointers. |
| BEISPIEL   | ToMouse                                              |
| RETURN     |                                                      |
| SIEHE AUCH |                                                      |

# 1.179 TPP/ARexx-Port/ARexx-Befehle/Type

NAME Type string

FUNKTION Fügt 'string' an der aktuellen Cursorposition, als wäre es getippt, ein.

BEISPIEL Type 'Hallo, Welt!'

RETURN

SIEHE AUCH

# 1.180 TPP/ARexx-Port/ARexx-Befehle/UnBlock

|            | NAME       | UnBlock       |
|------------|------------|---------------|
| FUNKTION   | Verläßt de | n Blockmodus. |
| BEISPIEL   | UnBlock    |               |
| RETURN     |            |               |
| SIEHE AUCH | Dleck      |               |
|            | BLOCK      |               |

# 1.181 TPP/ARexx-Port/ARexx-Befehle/Undo

NAME Undo

FUNKTION Macht die letzten Veränderungen in der aktuellen Zeile rückgängig.

BEISPIEL Undo

RETURN

SIEHE AUCH

#### 1.182 TPP/ARexx-Port/ARexx-Befehle/UndoDelLine

|          | NAME                     | UndoDelLin | e        |       |           |                |
|----------|--------------------------|------------|----------|-------|-----------|----------------|
| FUNKTION | Fügt die zuletzt<br>ein. | gelöschte  | Zeile ar | n der | aktuellen | Cursorposition |
| BEISPIEL | UndoDelLine              |            |          |       |           |                |
| RETURN   |                          |            |          |       |           |                |

SIEHE AUCH DelLine

### 1.183 TPP/ARexx-Port/ARexx-Befehle/Up

|            | NAME Up                                                                                                    |
|------------|----------------------------------------------------------------------------------------------------|
| FUNKTION   | Bewegt den Cursor eine Zeile nach oben.                                                                        |
| BEISPIEL   | Up                                                                                                    |
| RETURN     | <pre>rc = 1 (Severity), ErrorCode 11, wenn man bereits die erste Zeile<br/>erreicht hat<br/>rc = 0 sonst</pre> |
| SIEHE AUCH | Down                                                                                                    |

wird

### 1.184 TPP/ARexx-Port/ARexx-Befehle/WDelLeft

| NAME     | WDelLeft                                                                                                    |
|----------|----------------------------------------------------------------------------------------------------|
| FUNKTION | Löscht das Wort links des Cursors. Wenn sich der<br>Cursor nicht am Anfang eines Wortes befindet, wi<br>das Wort, in dem er sich befindet, gelöscht. |

WDelLeft BEISPIEL

RETURN

SIEHE AUCH WDelRight

#### TPP/ARexx-Port/ARexx-Befehle/WDelRight 1.185

- WDelRight NAME
- Löscht das Wort rechts des Cursors. Wenn sich der Cursor in FUNKTION einem Wort befindet, wird dieses gelöscht.
- BEISPIEL WDelRight

RETURN

SIEHE AUCH WDelLeft

# 1.186 TPP/ARexx-Port/ARexx-Befehle/WindowToBack

|            | NAME         | Wi       | .ndowToBa | ack   |                |
|------------|--------------|----------|-----------|-------|----------------|
| FUNKTION   | Legt das a   | aktuelle | Fenster   | in de | n Hintergrund. |
| BEISPIEL   | WindowToBa   | ack      |           |       |                |
| RETURN     |              |          |           |       |                |
| SIEHE AUCH | Screen'<br>, | ToBack   |           |       |                |
|            | Screen'<br>′ | ToFront  |           |       |                |
|            | Window       | ToFront  |           |       |                |

### 1.187 TPP/ARexx-Port/ARexx-Befehle/WindowToFront

|            | NAME                | W                   | indowToFi | ront   |              |
|------------|---------------------|---------------------|-----------|--------|--------------|
| FUNKTION   | Legt das            | aktuelle            | Fenster   | in der | Vordergrund. |
| BEISPIEL   | WindowTo            | Front               |           |        |              |
| RETURN     |                     |                     |           |        |              |
| SIEHE AUCH | Scree<br>,<br>Scree | nToBack<br>nToFront |           |        |              |
|            | ,                   |                     |           |        |              |
|            | Windo               | wToBack             |           |        |              |

# 1.188 TPP/ARexx-Port/ARexx-Befehle/WLeft

|            | NAME                                                    | WLeft                                                                                                    |
|------------|---------------------------------------------------------|----------------------------------------------------------------------------------------------------|
| FUNKTION   | Springt an den A<br>der Cursor sich<br>dieses Wortes ge | Anfang des Wortes links des Cursors. Wenn<br>in einem Wort befindet, dann wird an den Anfang<br>esprungen. |
| BEISPIEL   | WLeft                                                   |                                                                                                    |
| RETURN     | rc = 1 (Severity<br>ersten We<br>rc = 0 sonst           | /), ErrorCode 11, wenn man bereits den Beginn des<br>ortes der ersten Zeile erreicht hat                   |
| SIEHE AUCH | WRight                                                  |                                                                                                    |

#### 1.189 TPP/ARexx-Port/ARexx-Befehle/WRight

NAME WRight

FUNKTION Springt an den Anfang des Wortes rechts des Cursors.

BEISPIEL WRight

RETURN rc = 1 (Severity), ErrorCode 11, wenn man bereits das Ende des letzten Wortes der letzten Zeile erreicht hat rc = 0 sonst

SIEHE AUCH

WLeft

#### 1.190 TPP/Tastaturbelegung

Die Tastaturbelegung von TPP Ctrl-b Blockanfang/-ende markieren Ctrl-l markierung Löschen Ctrl-w markierungsmodus verändern Ctrl-c/k/m/x block Copieren/Kleben/verschieben/löschen Ctrl-j block in temoräre datei kopieren Ctrl-a/e/p Auto-trenn/Einfügen/backuP-modus an/aus Ctrl-r bRief-modus verändern erste zeile eines block einrücken Ctrl-o Ctrl-q Gehe zu ... Ctrl-z qehe zu Zeile x Ctrl-y linken rand verändern Seitenlänge einstellen Ctrl-s Ctrl-t Textlänge und Textende anzeigen Ctrl-u Undo Datum einfügen Ctrl-d Ctrl-v auto-saVe Ctrl-q text abspeichern und fenster schließen Ctrl-f neues Fenster text laden & Neues fenster Ctrl-n Ctrl-f[1-10] setze lesezeichen Alt-f[1-10] gehe zu lesezeichen Ctrl-1/2/3/5/6 brief/buch/global/tabelle/grafik Shift-Del zeile löschen die zuletzt gelöschte zeile einfügen Shift-CR Ctrl-Bs/Del alles links/rechts des cursors löschen wort links/rechts des cursors löschen Alt-Bs/Del Shift-Bs space rechts des cursors löschen Alt-Tab space bis zum nächsten tab-stop einfügen bzw. block zum nächsten tab-stop verschieben Ctrl-Tab zeile bis zum vorhergehenden tab-stop löschen bzw. block zum vorhergehenden tab-stop verschieben befehlszeilenmodus an/aus Esc gehe zum anfang/ende des markierten blocks Shift-Alt-Crsr-Up/Dwn Shift-Crsr-Up/Dwn eine bildschirmseite zurück-/vorspringen

| Alt-Crsr-Up/Dwn         | crsr an den textanfang/das textende              |
|-------------------------|--------------------------------------------------|
| Ctrl-Crsr-Up/Dwn        | zum anfang der nächsten/vorhergehenden textseite |
| Shift-Alt-Crsr-Lft/Rght | crsr an den anfang bzw. ans ende der zeile       |
| Shift-Crsr-Lft/Rght     | dasselbe, nur keine Bildschirmseitensprünge      |
| Alt-Crsr-Lft/Rght       | zum anfang des vorhergehenden/nächsten wortes    |
| Ctrl-Crsr-Lft/Rght      | block nach links/rechts verschieben              |
| Rght-Amiga-i/a/c        | text laden/Anhängen/löschen                      |
| Rght-Amiga-w/o          | speichern/speichern als                          |
| Rght-Amiga-x            | speichern & beenden                              |
| Rght-Amiga-c            | Compilieren                                      |
| Rght-Amiga-v            | Vorschau                                         |
| Rght-Amiga-d            | Drucken                                          |
| Rght-Amiga-y            | iconifY                                          |
| Rght-Amiga-q            | ende                                             |
| Rght-Amiga-g/m          | block laden/speichern                            |
| Rght-Amiga-<            | einstellungen                                    |
| Rght-Amiga->            | screen                                           |
| Rght-Amiga              | f-tasten                                         |
| Rght-Amiga-,            | extern-menü                                      |
| Rght-Amiga-;            | tex-pfade                                        |
| Rght-Amiga-t            | rechter rand                                     |
| Rght-Amiga-`            | serienbrief                                      |
| Rght-Amiga-5            | serienbrief-markierung einfügen                  |
| Rght-Amiga-n/u/f/k      | stil: Normal/Unterstreichen/Fett/Kursiv          |
| Rght-Amiga-l/r/z/b      | Links-/Rechtsbündig/Zentriert/Blocksatz          |
| Rght-Amiga-0/9/8/7/6    | farbe: normal/eins/zwei/drei/vier                |
| Rght-Amiga-s/1/2        | Suchen/vorwärts/rückwärts                        |
| Rght-Amiga-e/3/4        | Ersetzen/vorwärts/rückwärts                      |
| Rght-Amiga-j            | namen ändern                                     |

# 1.191 TPP/Befehlssequenzen des printer.device

| 27/99           | Reset                     |
|-----------------|---------------------------|
| 27/35/49        | Initialisieren            |
| 27/68           | Linefeed                  |
| 27/69           | Carriage Return, Linefeed |
| 27/77           | Reverse Linefeed          |
| 27/91/48/109    | Normaler Zeichensatz      |
| 27/91/51/109    | Kursiv an                 |
| 27/91/50/51/109 | Kursiv aus                |
| 27/91/52/109    | Unterstreichen an         |
| 27/91/50/52/109 | Unterstreichen aus        |
| 27/91/49/109    | Fett an                   |
| 27/91/50/50/109 | Fett aus                  |
| 27/91/48/87     | Normale Zeichenbreite     |
| 27/91/50/87     | Elite an                  |
| 27/91/49/87     | Elite aus                 |
| 27/91/52/87     | Schmal an                 |
| 27/91/51/87     | Schmal aus                |
| 27/91/54/87     | Breit an                  |
| 27/91/53/87     | Breit aus                 |

| 27/91/54/34/122                                                                                                    | Schattendruck an                                                                                                    |
|----------------------------------------------------------------------------------------------------|----------------------------------------------------------------------------------------------------|
| 27/91/53/34/122                                                                                                    | Schattendruck aus                                                                                                    |
| 27/91/52/34/122                                                                                                    | Doppeldruck an                                                                                                    |
| 27/91/51/34/122                                                                                                    | Doppeldruck aus                                                                                                    |
| 27/91/50/34/122                                                                                                    | NLQ an                                                                                                    |
| 27/91/49/34/122                                                                                                    | NLQ aus                                                                                                    |
| 27/91/50/118                                                                                                    | Hochgestellt an                                                                                                    |
| 27/91/49/118                                                                                                    | Hochgestellt aus                                                                                                    |
| 27/91/52/118                                                                                                    | Tiefgestellt an                                                                                                    |
| 27/91/51/118                                                                                                    | Tiefgestellt aus                                                                                                    |
| 27/91/48/118                                                                                                    | schaltet auf normale Zeile zurück                                                                                                    |
| 27/76                                                                                                    | stellt auf obere Zeilenhälfte                                                                                                    |
| 27/75                                                                                                    | stellt auf untere Zeilenhälfte                                                                                                    |
| 27/40/66<br>27/40/82<br>27/40/75<br>27/40/65<br>27/40/69<br>27/40/72<br>27/40/89<br>27/40/90<br>27/40/74<br>27/40/54<br>27/40/67 | US Zeichensatz<br>Französischer Zeichensatz<br>Deutscher Zeichensatz<br>Englischer Zeichensatz<br>Dänischer Zeichensatz I<br>Schwedischer Zeichensatz<br>Italienischer Zeichensatz<br>Spanischer Zeichensatz<br>Japanischer Zeichensatz<br>Norwegischer Zeichensatz II |
| 27/91/50/112                                                                                                    | Proportionalschrift an                                                                                                    |
| 27/91/49/112                                                                                                    | Proportionalschrift aus                                                                                                    |
| 27/91/n/32/69                                                                                                    | Setzt den Abstand für Proportionalschrift                                                                                                    |
| 27/91/53/32/70                                                                                                    | Automatische Justierung linksbündig                                                                                                    |
| 27/91/55/32/70                                                                                                    | Automatische Justierung rechtsbündig                                                                                                    |
| 27/91/54/32/70                                                                                                    | Automatische Justierung zentriert                                                                                                    |
| 27/91/48/32/70                                                                                                    | Ausschalten der automatischen Justierung                                                                                                    |
| 27/91/51/32/70                                                                                                    | Zeichenabstand für Justierung                                                                                                    |
| 27/91/49/32/70                                                                                                    | Wort füllen (automatische Zentrierung)                                                                                                    |
| 27/91/48/122                                                                                                    | 1/8 Zoll Zeilenabstand                                                                                                    |
| 27/91/49/122                                                                                                    | 1/6 Zoll Zeilenabstand                                                                                                    |
| 27/91/n/116                                                                                                    | Papierlänge n Zeilen                                                                                                    |
| 27/91/n/81                                                                                                    | Perforationssprung wirksam                                                                                                    |
| 27/91/0/81                                                                                                    | Perforationssprung unwirksam                                                                                                    |
| 27/35/57                                                                                                    | Linken Rand setzen                                                                                                    |
| 27/35/48                                                                                                    | Rechten Rand setzen                                                                                                    |
| 27/35/56                                                                                                    | Oberen Rand setzen                                                                                                    |
| 27/35/50                                                                                                    | Unteren Rand setzen                                                                                                    |
| 27/91/xx/59/yy/114                                                                                                    | Oberen und unteren Rand setzen                                                                                                    |
| 27/91/xx/59/yy/115                                                                                                    | Linken und rechten Rand setzen                                                                                                    |
| 27/35/51                                                                                                    | Ränder löschen                                                                                                    |
| 27/72                                                                                                    | Horizontalen Tabulator setzen                                                                                                    |
| 27/74                                                                                                    | Vertikalen Tabulator setzen                                                                                                    |
| 27/91/48/103                                                                                                    | Horizontalen Tabulator löschen                                                                                                    |
| 27/91/51/103                                                                                                    | Alle horizontalen Tabulatoren löschen                                                                                                    |

| 27/91/49/103   | Vertikalen Tabulator setzen         |
|----------------|-------------------------------------|
| 27/91/52/103   | Alle vertikalen Tabulatoren löschen |
| 27/35/52       | Alle Tabulatoren löschen            |
| 27/35/53       | Setzen voreingestellter Tabulatoren |
|                |                                     |
| 27/91/n/34/114 | Die nächsten n Zeichen sind roh     |

# 1.192 TPP/Literaturhinweise

[1] Donald E. Knuth. The TeXbook. Addison-Wesley Co., Inc., Reading, MA, 1990. ISBN 0-201-13448-9.

[1] bietet die umfassende Beschreibung von TeX, genial und schwer verdaulich, [4] dagegen eine knappe und übersichtliche Einführung auf deutsch.

[2] Leslie Lamport. LaTeX - A Document Preparation System. Addison-Wesley Co., Inc., Reading, MA, 1985.

[2] ist das maßgebliche Benutzerhandbuch für LaTeX.

[3] Helmut Kopka. LaTeX- Eine Einführung. Addison-Wesley (Deutschland) GmbH, 1992. ISBN 3-89319-434-7.

Das Standardwerk zum Verständnis von LaTeX auf deutsch.

- [4] Helmut Kopka. LaTeX Erweiterungsmöglichkeiten. Addison-Wesley (Deutschland) GmbH, 1991.
- [5] Reinhard Wonneberger: LaTeX-Kompaktführer. Addison-Wesley (Deutschland) GmbH, 1988. ISBN 3-89319-152-6.

[5] gibt einen knappen Überblick über die Funktionen von LaTeX.

- [6] Norber Schwarz: Einführung in TeX. Addison-Wesley (Deutschland) GmbH, 1987.
- [7] Michael F. Cowlishaw: The REXX Language. A Practical Approach to Programming. Prentice-Hall 1985.

Umfassende Einführung und Beschreibung der Rexx-Programmiersprache vom Autor selbst.

[8] Michael F. Cowlishaw: Die REXX Programmiersprache. Carl-Hanser-Verlag 1988. ISBN 3-446-15195-8.

[8] auf deutsch.

[9] Commodore-Amiga, Inc. Amiga Programmer's Guide to ARexx. Commodore-Amiga, Inc., West Chester, Pennsylvania, 1991.

[9] beschreibt die Implementation der Sprache Rexx auf dem Amiga umfassend.